# Oracle Banking Digital Experience

Mobile Application Builder – Android Release 17.2.0.0.0

Part No. E88573-01

July 2017

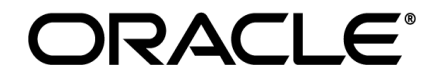

Mobile Application Builder – Android July 2017

Oracle Financial Services Software Limited Oracle Park Off Western Express Highway Goregaon (East) Mumbai, Maharashtra 400 063 India Worldwide Inquiries: Phone: +91 22 6718 3000 Fax:+91 22 6718 3001 www.oracle.com/financialservices/

Copyright © 2017, Oracle and/or its affiliates. All rights reserved.

Oracle and Java are registered trademarks of Oracle and/or its affiliates. Other names may be trademarks of their respective owners.

U.S. GOVERNMENT END USERS: Oracle programs, including any operating system, integrated software, any programs installed on the hardware, and/or documentation, delivered to U.S. Government end users are "commercial computer software" pursuant to the applicable Federal Acquisition Regulation and agency-specific supplemental regulations. As such, use, duplication, disclosure, modification, and adaptation of the programs, including any operating system, integrated software, any programs installed on the hardware, and/or documentation, shall be subject to license terms and license restrictions applicable to the programs. No other rights are granted to the U.S. Government.

This software or hardware is developed for general use in a variety of information management applications. It is not developed or intended for use in any inherently dangerous applications, including applications that may create a risk of personal injury. If you use this software or hardware in dangerous applications, then you shall be responsible to take all appropriate failsafe, backup, redundancy, and other measures to ensure its safe use. Oracle Corporation and its affiliates disclaim any liability for any damages caused by use of this software or hardware in dangerous applications.

This software and related documentation are provided under a license agreement containing restrictions on use and disclosure and are protected by intellectual property laws. Except as expressly permitted in your license agreement or allowed by law, you may not use, copy, reproduce, translate, broadcast, modify, license, transmit, distribute, exhibit, perform, publish or display any part, in any form, or by any means. Reverse engineering, disassembly, or decompilation of this software, unless required by law for interoperability, is prohibited.

The information contained herein is subject to change without notice and is not warranted to be error-free. If you find any errors, please report them to us in writing.

This software or hardware and documentation may provide access to or information on content, products and services from third parties. Oracle Corporation and its affiliates are not responsible for and expressly disclaim all warranties of any kind with respect to third-party content, products, and services. Oracle Corporation and its affiliates will not be responsible for any loss, costs, or damages incurred due to your access to or use of third-party content, products, or services.

# **Table of Contents**

| 1. Pr | eface4                                      |
|-------|---------------------------------------------|
| 1.1   | Intended Audience4                          |
| 1.2   | Documentation Accessibility4                |
| 1.3   | Access to Oracle Support4                   |
| 1.4   | Structure4                                  |
| 1.5   | Related Information Sources4                |
| 2. OE | 3DX Servicing Application5                  |
| 2.1   | Prerequisites5                              |
| 2.2   | Create project7                             |
| 2.3   | Adding Custom Library:17                    |
| 3. OE | 3DX Authenticator Application24             |
| 3.1   | Building Authenticator UI24                 |
| 3.2   | Authenticator Application Workspace Setup27 |
| 3.3   | Building Authenticator Application          |

# 1. Preface

# **1.1 Intended Audience**

This document is intended for the following audience:

- Customers
- Partners

## **1.2 Documentation Accessibility**

For information about Oracle's commitment to accessibility, visit the Oracle Accessibility Program website at <a href="http://www.oracle.com/pls/topic/lookup?ctx=accandid=docacc">http://www.oracle.com/pls/topic/lookup?ctx=accandid=docacc</a>.

## 1.3 Access to Oracle Support

Oracle customers have access to electronic support through My Oracle Support. For information, visit

http://www.oracle.com/pls/topic/lookup?ctx=accandid=info or visit

http://www.oracle.com/pls/topic/lookup?ctx=accandid=trs if you are hearing impaired.

## 1.4 Structure

This manual is organized into the following categories:

*Preface* gives information on the intended audience. It also describes the overall structure of the User Manual.

The subsequent chapters describes following details:

- Prerequisites
- Configuration / Installation.

## 1.5 Related Information Sources

For more information on Oracle Banking Digital Experience Release 17.2.0.0.0, refer to the following documents:

• Oracle Banking Digital Experience Licensing Guide

#### 2. **OBDX Servicing Application**

#### 2.1 **Prerequisites**

#### Download and Install node Js a.

Install node is from https://nodejs.org

#### b. Download and Install Android Studio

Download and install Android Studio from https://developer.android.com/studio/index.html

#### **Download and Install Android platforms** C.

Update Android SDK to latest API Level.

#### d. Set Environment variables

Set following system variables:

1. NODEJS <nodejs\_path> Example: "C:\Program Files\nodejs\".

Add the above variables in "PATH" system variable. 🚽 🎝 - 🙂 ) <del>-</del> n X 17-2\_app\_document\_Final.docx - Microsoft Word 8 Home Insert Page Layout References Mailings Review 👌 🐰 Cut 🗿 Find 🔹 A Calibri (Body) - 11 - A AaB AaBbCc. AaBbCcDu X ab Replace Paste В *I* <u>U</u> → abe x, x<sup>2</sup> Aa → 🤣 Title Subtitle Subtle Em... Change Styles \* I Format Painter Select 🕈 Clipboard Font User variables for MGARI Editing Variable Value ΡΔΤΗ C:\Users\MGARI\AppData\Roaming\npm %USERPROFILE%\AppData\Local\Temp TEMP тмр %USERPROFILE%\AppData\Local\Temp Ivanced System Protection Remote inistrator to make most of these changes ory usage, and virtual memory New User Variable Х Settings... NODEJS Variable <u>n</u>ame: C:\Program Files\nodejs Variable value: Browse File... OK Cancel Browse Directory... Settings... NUMBER\_OF\_PROCESSORS ind debugging infor OS Windows\_NT Path C:\ProgramData\Oracle\Java\javapath;C:\app\MGARI\product\11.2.. Settings... PATHEXT .COM; EXE; .BAT; .CMD; .VBS; .VBE; .JS; .JSE; .WSF; .WSH; .MSC PERL5LIB Environment Variables... New... Edit... Delete OK Cancel Appl OK Cancel Page: 1 of 22 Words: 1,206 🕉 100% P 🗆 🔚 🌖 🤮 🧾 🧶 🐼 🌖 🖪 🐓 🎒 🖉 12:39 PN へ 恒 臣 (1) 尾 12:39  $\pm$ 

|                                           | Mak                      | ileADer viz [Compatibility Model] Microsoft Evcel             |                                             | - n x            |
|-------------------------------------------|--------------------------|---------------------------------------------------------------|---------------------------------------------|------------------|
|                                           | MOL                      | new ps.ns [compatibility wode] - wicrosoft Excer              |                                             |                  |
| Home Insert Page Layout Formulas Data     | Review View              |                                                               |                                             | <b>U</b> - 0 /   |
| Cut Calibri - 11 - A A                    |                          |                                                               | 🔁 Σ AutoSum * 🧛                             |                  |
| Copy                                      | Environment Variables    | X                                                             | ata Format                                  |                  |
| 👻 💞 Format Painter 🖪 🖉 🖳 🖄 🏧 🖉 📥 🖉        |                          |                                                               | · · · · Clear · Filter · Select ·           |                  |
| Clipboard 🕫 Font 🕼                        | User variables for MGARI |                                                               | Editing                                     |                  |
| A118 • 5x                                 | Variable                 | Value                                                         |                                             | :                |
| A B C D E F G H                           | NODEIC                   | CADecement Filmbardein                                        | ×                                           | AB AC            |
| 97 Variable galue:                        | DATH                     | C:\Program Files\hodejs                                       | ^                                           |                  |
| 30<br>39 Resure Directory                 | TEMD                     | C: (USERS (MOAK) (AppData (Koaning (npm)                      | vanced System Protection Remote             |                  |
| 100                                       | TMD                      | %USERDROFILE %(AppData\Local\Temp                             |                                             |                  |
| 101<br>102 NUMBER_OF_PR                   | THE                      | south to the stopport (countern)                              | dministrator to make most of these changes. |                  |
| 103 OS Dath                               |                          |                                                               |                                             |                  |
| 104 PATHEXT                               |                          |                                                               | duling, memory usage, and virtual memory    |                  |
| 106 PERLSUB                               |                          |                                                               |                                             |                  |
| 107                                       |                          | New Edit Delete                                               | Settings                                    |                  |
| 109                                       |                          |                                                               |                                             |                  |
| 110                                       | System variables         |                                                               |                                             |                  |
| 111                                       |                          |                                                               | ul signan                                   |                  |
| 113                                       | Variable                 | Value                                                         | Settings                                    |                  |
| 114 Page: 1 of 22 Words: 1,206 🕉          | ComSpec                  | C:\WINDOWS\system32\cmd.exe                                   | <u>oo</u> urgo                              |                  |
| 📅 🖪 ዶ 🖽 🔚 🌖 🤮 📓 🔊                         | DEFLOGDIR                | C:\ProgramData\McAfee\DesktopProtection                       |                                             |                  |
| 117                                       | NUMBER_OF_PROCESSORS     | 4                                                             | and debugging information                   |                  |
| 119                                       | US<br>D-th               | Windows_N1                                                    |                                             |                  |
| 120                                       | Path                     | C:\ProgramData\Oracle\Dava\Javapatn;C:\app\MGAKI\product\11.2 | Settings                                    |                  |
| 121                                       | PERISIIR                 | COM,EAE,BAC,CMD,VD3,VDE,33,33E,WSF,WSF,WSFC                   |                                             |                  |
| 123                                       | - ENEDERD                |                                                               | Environment Variables                       |                  |
| 124                                       |                          | New Edit Delete                                               |                                             |                  |
| 126                                       |                          |                                                               | L                                           |                  |
| 127                                       |                          |                                                               | OK Cancel Apply                             |                  |
| 129                                       |                          | OK Cancel                                                     |                                             |                  |
| 130 L                                     |                          |                                                               | <u>a</u>                                    |                  |
| 131                                       |                          |                                                               |                                             |                  |
| ena<br>K ( + ) N Shaat1 (Shaat2 (Shaat2 ) |                          |                                                               |                                             |                  |
| Ready                                     |                          | U.X.                                                          | ······································      | (4               |
|                                           |                          |                                                               |                                             | 12:40 PM         |
| T T T T T T T T T T T T T T T T T T T     |                          | 🗋 📶 🖾 🚔 🖊 📈 💖                                                 | ~ 딸 빋                                       | NV/ EO 7/25/2017 |

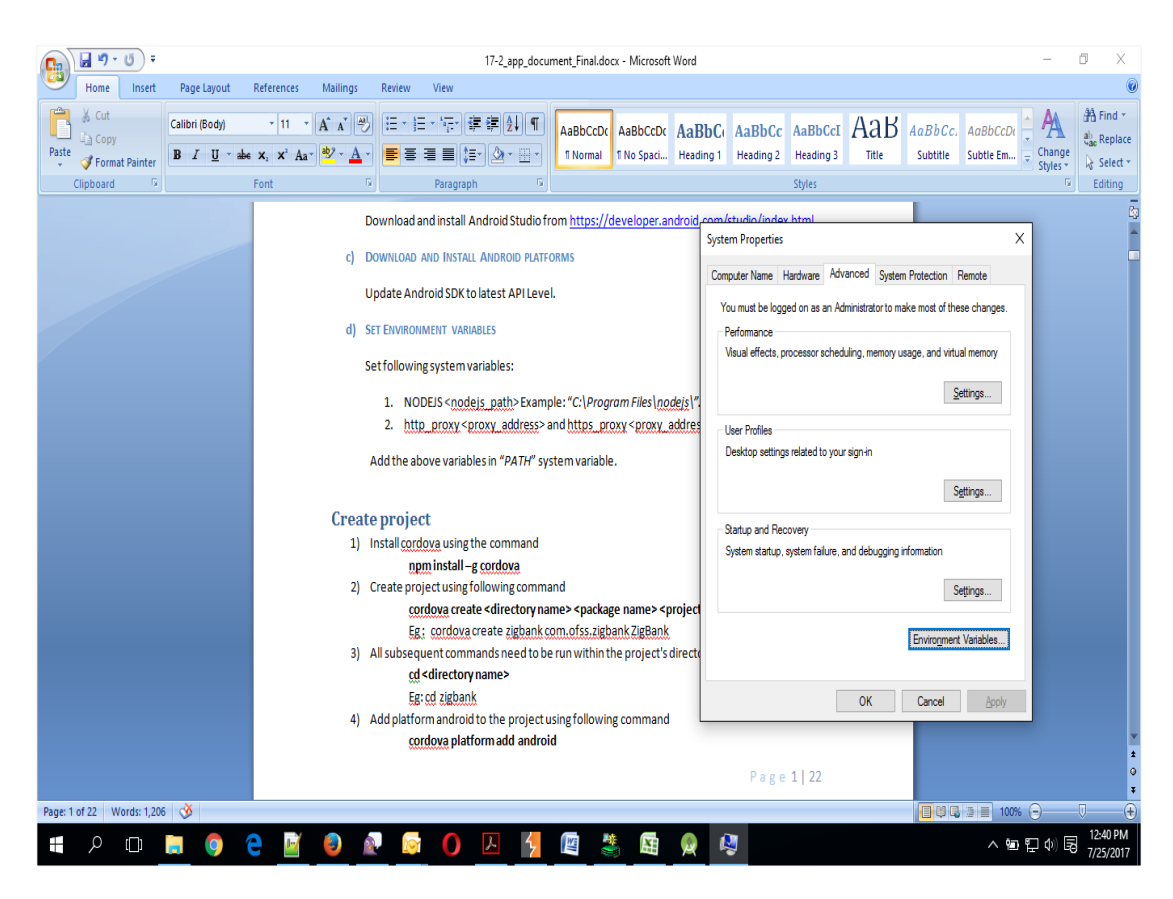

## 2.2 Create project

1. Install cordova using the command

npm install -g cordova

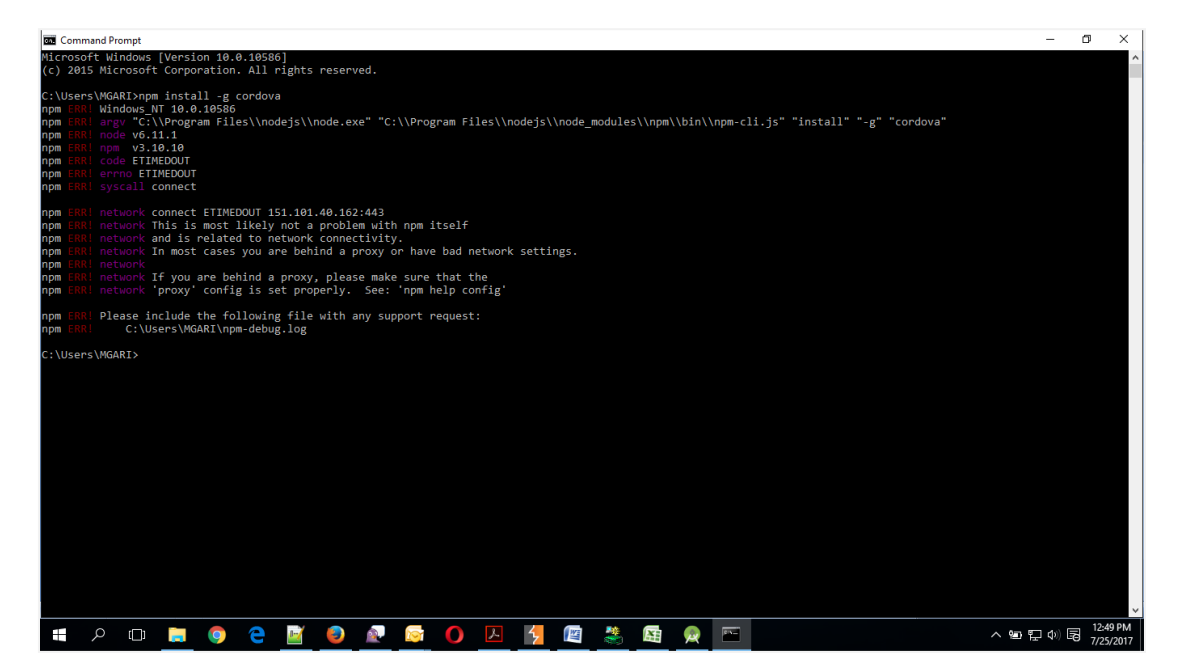

a. If you face above error then set proxy using following commands on command line.
 npm config set proxy <provide your proxy value here>
 npm config set https-proxy <provide your proxy value here>

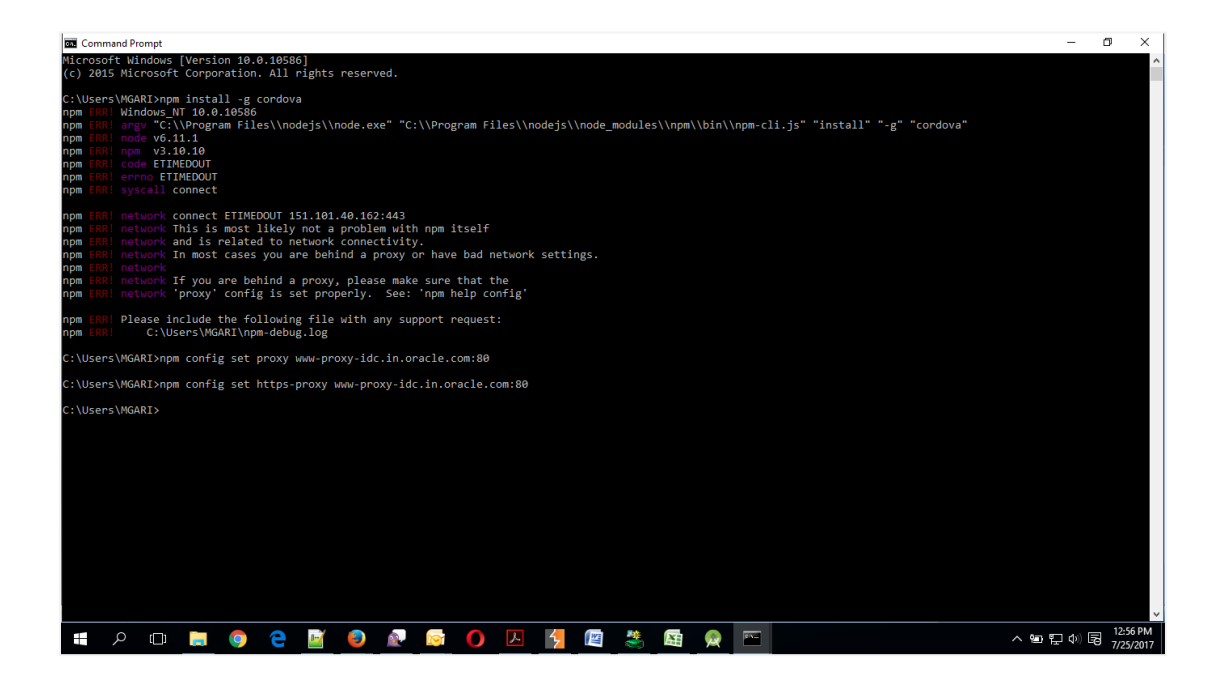

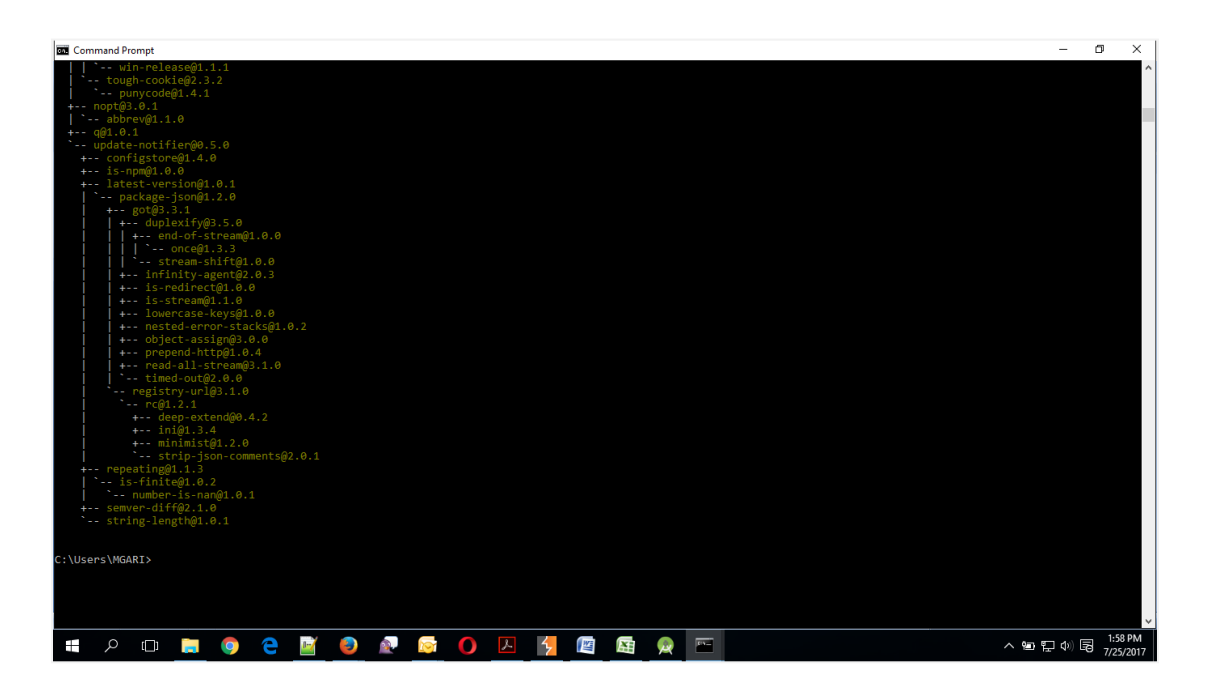

2. Create project using following command

cordova create <directory name> <package name> <project name>

Eg: cordova create zigbank com.ofss.zigbank ZigBank

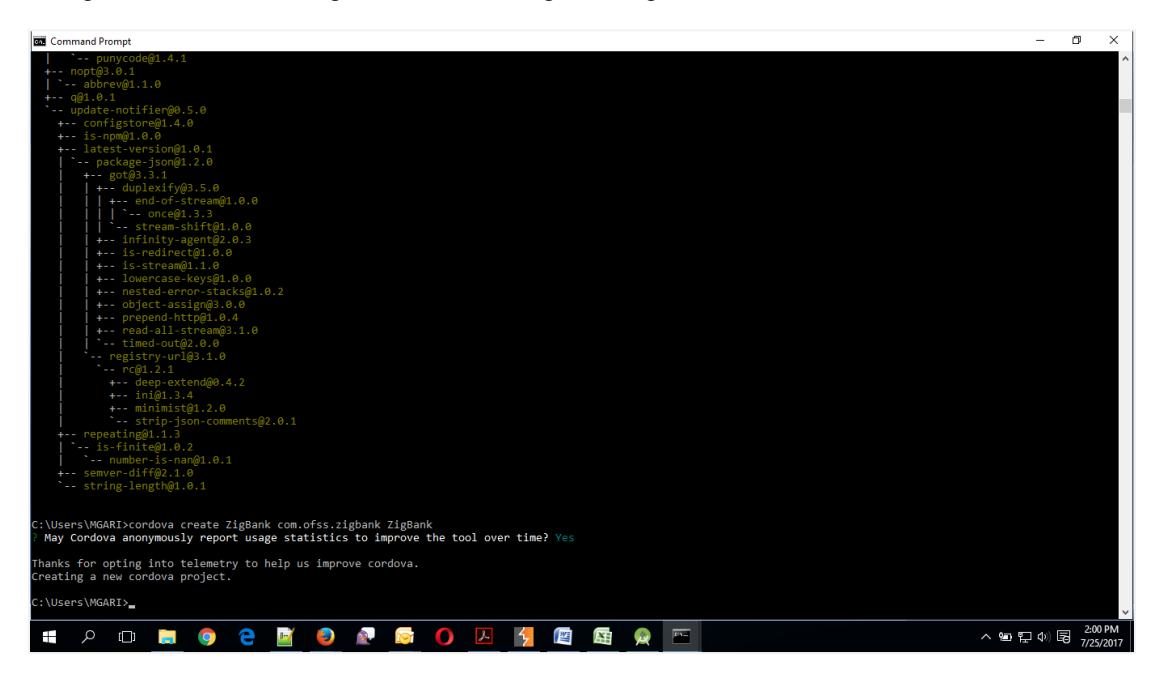

3. All subsequent commands need to be run within the project's directory

#### cd <directory name>

Eg: cd zigbank

| 2 Command Prompt                                                                                                    | - 0          |        | ×        |
|----------------------------------------------------------------------------------------------------|--------------|--------|----------|
| <pre>c Command Prompt  ablockV@1.1.0 + ablockV@1.1.0 + ablockV@1.1.0 + ablockV@1.2.0 + catingStore@1.2.0 + catingStore@2.0 + catingStore@1.2.0 + catingStore@1.2.0 + catingStore@1</pre> | - σ          |        | ×        |
| C-topersyndmitricitorous create zignamk Composition zignamk Yaky Condox anonymously report usage statistics to improve the tool over time? Yes                                                                                                    |              |        |          |
| Thanks for opting into telemetry to help us improve cordova.<br>Creating a new cordova project.                                                                                                    |              |        |          |
| C:\Users\MGARI>cd ZigBank                                                                                                    |              |        |          |
| C:\Users\WGARI\ZigBank>                                                                                                    |              |        | ~        |
| ା ଅନ୍ତ୍ର 🔁 📓 🕘 🖉 🔯 🌔 🔼 🧏 📓 🙊 🔤 📩 💊 🕾                                                                                                    | 10) <b>B</b> | 2:01 P | M<br>017 |

4. Add platform android to the project using following command cordova platform add android

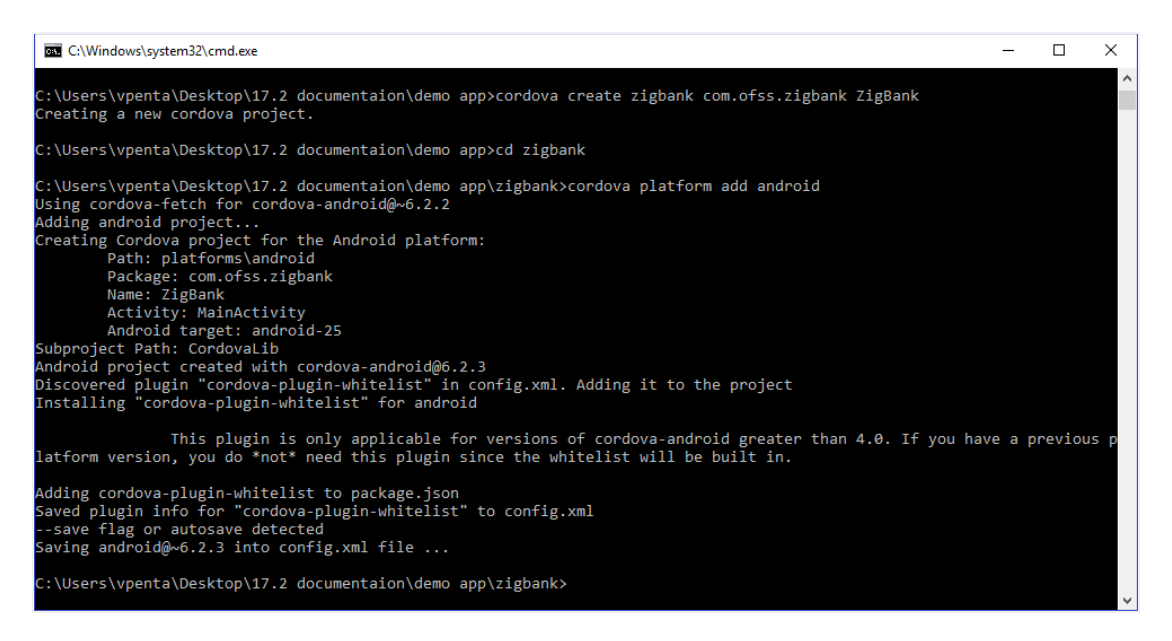

- 5. Extract OBDX\_Installer.zip and perform the following steps
  - a. Copy and replace res directory from OBDX\_Installer/installables/mobile/service/android into zigbank\platforms\android
  - b. Copy assets directory from OBDX\_Installer/installables/mobile/service/android and paste it into zigbank\platforms\android
- 6. Import zigbank\platforms\android in android studio by clicking on Open an Existing Project.

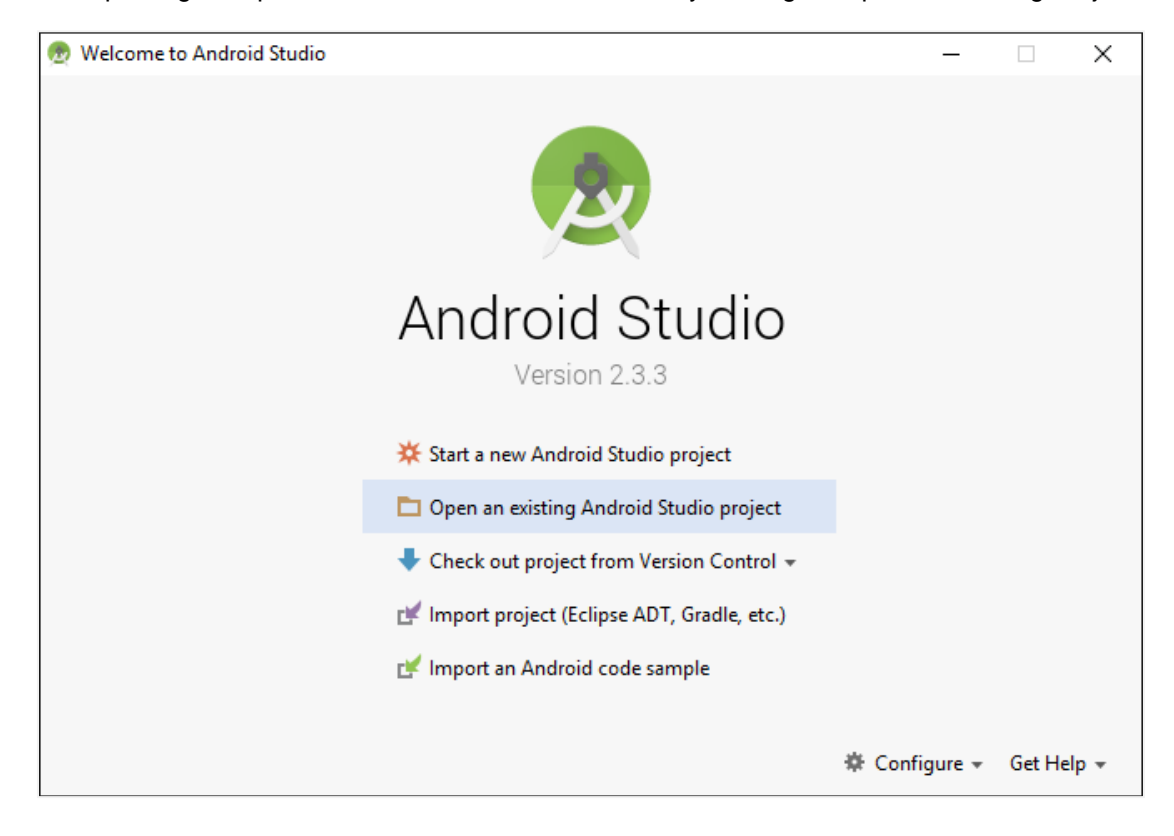

| 👳 Open File or Project                                                                                                    | ×         |
|----------------------------------------------------------------------------------------------------|-----------|
| 🟫 📼 👁 📬 📴 🗙 💋 📖                                                                                                    | Hide path |
| a\Desktop\17.2 documentaion\demo app\zigbank\platforms\ar<br>Contacts<br>Contacts<br>Contacts<br>Desktop<br>T.2 documentaion<br>C a demo app<br>C zigbank<br>hooks<br>a node_modules<br>C platforms | ndroid    |
| 🔻 👧 android                                                                                                    |           |
| <ul> <li>.gradle</li> <li>.idea</li> <li>assets</li> <li>build</li> <li>cordova</li> <li>CordovaLib</li> <li>gradle</li> <li>libs</li> </ul>                                                        | ree       |
| OK Cancel                                                                                                    | Help      |

- 7. Open AndroidManifest.xml and make following changes
  - a. Change android:minSdkVersion to "21" and remove android:targetSdkVersion="25"
  - b. Add following permissions

```
<uses-permission android:name="android.permission.READ_EXTERNAL_STORAGE" />
<uses-permission android:name="android.permission.USE_FINGERPRINT" />
<uses-permission android:name="android.permission.WRITE_EXTERNAL_STORAGE" />
<uses-permission android:name="android.permission.READ_PHONE_STATE" />
<uses-permission android:name="android.permission.ACCESS_NETWORK_STATE" />
<uses-permission android:name="android.permission.ACCESS_COARSE_LOCATION" />
<uses-permission android:name="android.permission.ACCESS_FINE_LOCATION" />
<uses-permission android:name="android.permission.ACCESS_FINE_LOCATION" />
<uses-permission android:name="android.permission.RECEIVE_SMS" />
<uses-permission android:name="android.permission.RECEIVE_SMS" />
<uses-permission android:name="android.permission.READ_SMS" />
<uses-permission android:name="android.permission.READ_SMS" />
<uses-permission android:name="android.permission.READ_SMS" />
</uses-permission android:name="android.permission.READ_SMS" />
</uses-permission android:name="android.permission.READ_SMS" />
</uses-permission android:name="android.permission.READ_SMS" />
</uses-permission android:name="android.permission.READ_SMS" />
</uses-permission android:name="android.permission.READ_SMS" />
</uses-permission android:name="android.permission.READ_SMS" />
</uses-permission android:name="android.permission.READ_SMS" />
</uses-permission android:name="android.permission.READ_SMS" />
</uses-permission android:name="android.permission.READ_SMS" />
</uses-permission android:name="android.permission.READ_SMS" />
</uses-permission android:name="android.permission.READ_SMS" />
</uses-permission android:name="android.permission.READ_SMS" />
</uses-permission android:name="android.permission.READ_SMS" />
</uses-permission android:name="android.permission.READ_SMS" />
</uses-permission android:name="android.permission.READ_SMS" />
</uses-permission android:name="android.permission.READ_SMS" />
</uses-permission android:name="android.permission.READ_SMS" />
</uses
```

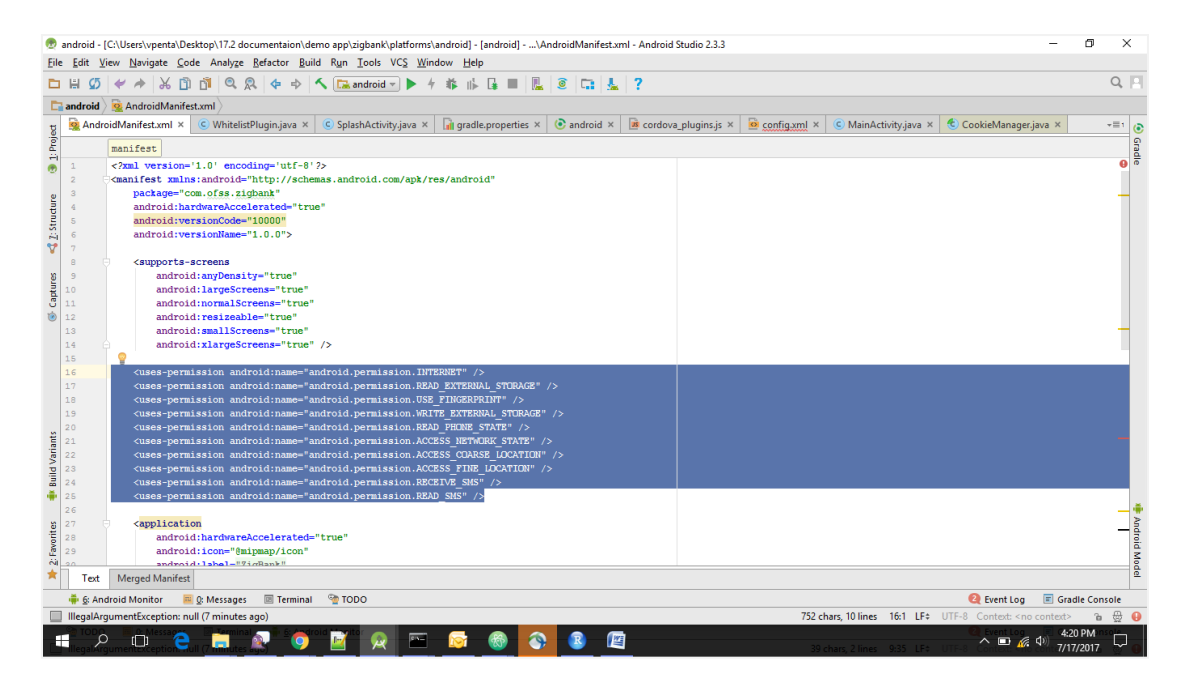

c. Add following provider inside <application> tag, Just before </application>

- d. Go to <a href="https://developer.android.com/training/safetynet/attestation.html#add-api-key">https://developer.android.com/training/safetynet/attestation.html#add-api-key</a> and follow the steps to generate the api key. Once the key is ready, add the following to AndroidManifest.xml inside <a href="https://developer.android.com/training/safetynet/attestation.html#add-api-key">https://developer.android.com/training/safetynet/attestation.html#add-api-key</a> and follow the steps to generate the api key. Once the key is ready, add the following to AndroidManifest.xml inside <a href="https://developer.android.com/training/safetynet/attestation">https://developer.android.com/training/safetynet/attestation.html#add-api-key</a> and follow the steps to generate the api key. Once the key is ready, add the following to AndroidManifest.xml inside <a href="https://developer.android.com/training/safetynet/attestation">https://developer.android.com/training/safetynet/attestation.html#add-api-key</a> and follow the steps to generate the api key. Once the key is ready, add the following to AndroidManifest.xml inside <a href="https://developer.android.com/training/safetynet/attestation">https://developer.android.com/training/safetynet/attestation</a>.
- <meta-data android:name="com.google.android.safetynet.ATTEST\_API\_KEY" android:value="ENTER YOUR API KEY"/>

| dit Vew Lavigste Code Analyge Befeter Build Run Tools VCS Window Help                                                                                                    |
|----------------------------------------------------------------------------------------------------|
| Image: Solution of the state of the state of the sta                                                                                                    |
| Index       Image: State in the state in the state in th                                                                                                    |
| <pre>Mode We AndroidsmainterLimm/<br/>AndroidshameterLimm/<br/>matrixes<br/>maintee:<br/>application<br/>matrixes<br/>matrixes</pre> |
| AddreidAndetzumi x ( & WindelsPlugnays x ( & Spisshotthyjava x ) (gradieproperties x ( gradieproperties x ) (gradieproperties x ) (g                                                                                                    |
| maifest       splicition         Margial Hunchmooder "singlerop"       android:these"@android:stlerop"         android:these"@android:stlerop       endroid:these"@android:stlerop         android:these"@android:stlerop       endroid:these"@android:stlerop         cation android:name="android:thesize">         cation android:name="android.intent.cation.MRN" />         cateory android:name="android.intent.cation.MRN" />         cateory android:name="android.intent.cation.MRN" />         cateory android:name="android.intent.cation.MRN" />         cateory android:name="android.intent.cation.MRN" />         cateory android.intent.cation.MRN" />         cateory android:name="android.intent.cation.MRN" />         cateory android.intent.cation.MRN" />         cateory android.intent.cation.MRN" />         cateory android.intent.cateory.LUNRCHER" />         cateory android.intent.cateory.LUNRCHER" />         cateory android.intent.cateory.FlueYoutder"         android:apported="faile.android.opener.provider"         android.intentities"con.dis.dis.dis.dis.android.opener.provider"         android.intentities"con.dis.dis.dis.dis.dis.dis.dis.dis.dis.dis                                                                                                    |
| <pre>antroid:lauced="addition="addition=" addition="" antroid:lauced="addition="" antroid:lauced="addition="" antroid:lauced="addition="" antroid:lauced="addition="" antroid:lauced="addition="" cation antroid:name="android.intent.ation.WAN" /&gt; cation antroid:name="android.intent.ation.WAN" /&gt; cation; antroid:name="android.intent.ation.WAN" /&gt; cation; antroid:name="android.intent.ation.WAN" /&gt; cation; antroid:name="android.intent.ation.WAN" /&gt; cation; antroid:name="android.intent.ation.WAN" /&gt; cation; antroid:name="android.intent.ation.WAN" /&gt; cation; antroid:name="android.intent.ation.WAN" /&gt; cation; antroid:name="android.intent.ation.WAN" /&gt; cation; antroid:name="android.intent.ation.WAN" /&gt; cation; antroid:name="android.intent.ation.wanter" antroid:authorities="com.ofss.digs.abile.android.opener.provider" antroid:authorities="com.ofss.digs.abile.android.opener.provider" antroid:authorities="com.ofss.digs.abile.antroid.opener.provider" antroid:authorities="com.ofss.digs.abile.antroid.opener.provider" antroid:authorities="com.ofss.digs.abil</pre>                                                                                                    |
| <pre>antroid:the="entroid:sgl4"new_evide#all.noort.onder" antroid:the="entroid:sgl4"new_evide#all.noort.onder" antroid:the="antroid:the="entroid:the="antroid:the="antroid:the</pre>                                                                                                    |
| <pre>cuture: file: android:label="string/spg name"&gt; cuture: file: android:label="string/spg name"&gt; cuture: file: android:label="string/spg name"&gt; cuture: file: android:label="string/spg name"&gt; cuture: file: android:label="string/spg name"&gt; cuture: file: android:label="string/spg name"&gt; cuture: file: android:label="string/spg name"&gt; cuture: file: android:label="string/spg name"&gt; cuture: file: android:label="string/spg name"&gt; cuture: file: android:label="string/spg name"&gt; cuture: file: android:label="string/spg name"&gt; cuture: file: file: android:label="string/spg name"&gt; cuture: file: file:</pre>                                                                                                    |
| <pre>caction android:name="android.intent.action.HAIN" /&gt;</pre>                                                                                                    |
| <pre>category antrold:maxe="androld.intert.category.LAUKCHER" /&gt; </pre> <pre> category antrold:maxe="androld.intert.category.LAUKCHER" /&gt; </pre> <pre> category antrold:maxe="androld.intert.category.LAUKCHER" /&gt; </pre> <pre> category antrold:maxe="androld.intert.category.LAUKCHER" /&gt; </pre> <pre> category antrold:maxe="androld.intert.category.LAUKCHER" /&gt; </pre> <pre> category antrold:maxe="androld.intert.category.LAUKCHER" /&gt; </pre> <pre> category antrold:maxe="androld.intert.category.LAUKCHER" /&gt; </pre> <pre> category antrold:maxe="androld.intert.category.LAUKCHER" /&gt; </pre> category.category.categor                                                                                                    |
| <pre></pre> <pre> </pre> <pre> </pre> <                                                                                                    |
| <pre></pre>                                                                                                    |
| cyrovider     android:mame="io.github.pwlin.cordova.plugins.filegopener2.FileFrovider"     android:mame="io.github.pwlin.cordova.plugins.filegopener2.FileFrovider"     android:authoritise="com.ofss.digs.mobile.android.opener.provider"     android:exported="file"     android:exported="file"     android:authoritiremissions="true">     comtandoid:authoritiremissions="true">     comtandoid:authoritiremission                                                                                                    |
| antroid:name="io.gthub.pwlin.cordws.plugins.filegemer2.fileFrovider"<br>antroid:autortise="co.gthub.pwlin.cordws.plugins.filegemer2.fileFrovider"<br>antroid:exported="false"<br>antroid:exported="false"<br>antroid:exported="false"<br>antroid:exported="false"<br>antroid:exported="false"<br>antroid:exported="false"<br>antroid:exported="false"                                                                                                    |
| android:subortits="com_offss.dlgr.mobile_android.opener.provider"<br>android:suported="false"<br>android:granUDTiPenissions="true"><br>cmeta=dsta<br>android:granUDTiPenissions="true"><br>cmeta=dsta                                                                                                    |
| antroid:emported="file"<br>antroid:granuDilernisions="true"><br>cmeta-data<br>antroid:granu="android.sumort.FILE FRO/DER PATHS"                                                                                                    |
| android:grantUriPermissions="true"> cmeta-data android:name="android.sumport.FILE PRO/IDER PATES"                                                                                                    |
| C cmeta-data<br>android.support.FILE FED/IDER PATHS"                                                                                                    |
| android:name="android.support.FILE_PROVIDER_PATHS"                                                                                                    |
|                                                                                                    |
| android:resource="@xml/opener_paths" />                                                                                                    |
| <pre></pre>                                                                                                    |
| <meta-data< td=""></meta-data<>                                                                                                    |
| android:name="com.google.android.safetynet.ATTEST API KSY"                                                                                                    |
| android:value="AlzaSyA_F]7GNFyfZIYGH41zYcaNRKYSVTQsmng" />                                                                                                    |
| <pre></pre>                                                                                                    |
| VLISS THE SAME AND A SAME AND A SAME AND A SAME AND A SAME AND A SAME AND A SAME AND A SAME AND A SAME AND A SA                                                                                                    |
|                                                                                                    |
|                                                                                                    |
|                                                                                                    |
| -                                                                                                    |
| -                                                                                                    |
|                                                                                                    |
|                                                                                                    |
| Text Merged Manifest                                                                                                    |
|                                                                                                    |
| & Android Monitor 🖷 & Messages 🔟 Terminal 🔮 TODO 🤤 Gradie Console                                                                                                    |
| galArgumentException: null (3 minutes ago) 663 chars, 15 lines 44:1 LF‡ UTF-8 Context: <no context=""> 🚡 🕁 🥼</no>                                                                                                    |
|                                                                                                    |

- e. Delete index.html, css, js and img folders from zigbank\platforms\android\assets\www
- f. Go to build.gradle file for android project(Not for CordovaLib) and add the following to dependencies. Refer below screen shot.

```
compile 'com.squareup.okhttp3:okhttp:3.6.0'
               compile 'com.android.support:support-v4:25.3.0'
                compile 'com.google.code.gson:gson:2.8.0'
               compile 'com.google.android.gms:play-services-safetynet:10.2.1'
                                                                                                                                                                                                                                                                                                                                                                                                           X
👦 android - [C:\Users\vpenta\Desktop\17.2 documentaion\demo app\zigbank\platforms\android] - android - Android Studio 2.3.3
                                                                                                                                                                                                                                                                                                                                                                                              σ
Eile Edit View Navigate Code Analyze Befactor Build Run Iools VCS Window Help
🗀 🗄 💯 🛩 🏕 🔏 🗊 🕼 🔍 🙊 💠 🔨 🖼 android 🕤 🕨 4 🎄 🎼 🛃 🔳 🖳 🕘 🗔 🚣 📍
                                                                                                                                                                                                                                                                                                                                                                                                         Q, 📃
android ) 📀 build.gradle
Candroid © build.grafe}
                                                                                                                                                                                                                                                                                                                                                                                                         -=1 (0)
                                                                                                                                                                                                                                                                                                                                                                                                              Gradie
 📢 <u>1</u>: Structure
                                  if (cdvDebugSigningPropertiesFile) {
addSigningProps(cdvDebugSigningPropertiesFile, signingConfigs.debug)
5
                          dependencies
                                   compile fileTree(dir: 'libs', include: '*.jar')
                                  --weisite(urre(urr: libs', include: '*.jar')
// URD=ROATCD RESERVENCES STAT
debugGospile(project(path: "Gordwallb', confugration: "debug"))
// URD=ROATCD RESERVENCES EUD
// URD=ROATCD RESERVENCES EUD
compile 'com.android.support:support.v4:25.3.0'
compile 'com.android.support:support.v4:25.3.0'
compile 'com.android.gospile.com.gon(gan:2.8.0')
compile 'com.android.gospile.support.v4:25.3.0'
compile 'com.android.gospile.support.v4:25.3.0'
compile 'com.android.gospile.support.v4:25.3.0'
compile 'com.android.gospile.support.v4:25.3.0'
compile 'com.android.gospile.support.v4:25.3.0'
compile 'com.android.gospile.support.v4:25.3.0'
compile 'com.android.gospile.support.v4:25.3.0'
compile 'com.android.gospile.support.v4:25.3.0'
compile 'com.android.gospile.support.v4:25.3.0'
compile 'com.android.gospile.support.v4:25.3.0'
compile 'com.android.gospile.support.v4:25.3.0'
compile 'com.android.gospile.support.v4:25.3.0'
compile 'com.android.gospile.support.v4:25.3.0'
compile 'com.android.gospile.support.v4:25.3.0'
compile 'com.android.gospile.support.v4:25.3.0'
compile 'com.android.gospile.support.v4:25.3.0'
compile 'com.android.gospile.support.v4:25.3.0'
compile 'com.android.gospile.support.v4:25.3.0'
compile 'com.android.gospile.support.v4:25.3.0'
compile 'com.android.gospile.support.v4:25.3.0'
compile 'com.android.gospile.support.v4:25.3.0'
compile 'com.android.gospile.support.v4:25.3.0'
compile 'com.android.gospile.support.v4:25.3.0'
compile 'com.android.gospile.support.v4:25.3.0'
compile 'com.android.gospile.support.v4:25.3.0'
compile 'com.android.gospile.support.v4:25.3.0'
compile 'com.android.gospile.support.v4:25.3.0'
compile 'com.android.gospile.support.v4:25.3.0'
compile 'com.android.gospile.support.v4:25.3.0'
compile 'com.android.gospile.support.v4:25.3.0'
compile 'com.android.gospile.support.v4:25.3.0'
compile 'com.android.gospile.support.v4:25.3.0'
compile 'com.android.gospile.support.v4:25.3.0'
compile 'com.android.gospile.support.v4:25.3.0'
compile 'com.android.gospile.support.v4:25.3.0'
compile.support.
                          def promptForReleaseKeyPassword() {
    if (!cdvReleaseSigningPropertiesFile) {
                                           return;
                                   if ('__unset'.equals(android.signingConfigs.release.storePassword)) {
    android.signingConfigs.release.storePassword = privateRelpers.promptForPassword('Enter key store password: ')
                                                                                                                                                                                                                                                                                                                                                                                                                 Mode
         🏺 §: Android Monitor 🛛 📓 🔉: Messages 🖾 Terminal 🔮 TODO
                                                                                                                                                                                                                                                                                                                                                   🍳 Event Log 🛛 🔳 Gradle Console
                                                                                                                                                                                                                                                                                      213 chars 4 lines 253-1 LEt LITE-84
                                                          .
(10 mir
```

4:23 PM 4:23 PM 7/17/2017

- 🗊 Project 🔻 🕄 ≑ 👫 🖬 app.properties × Captures framework # This file contains all the app level configurations. 2 images ٢ 3  $connection_timeout = 5000$ index 4 ssl\_pinning\_enabled = YES 诸 <u>1</u>: Project Description 5 shared server url = http://111d37c2.ngrok.io Dlugins shared oam url = http://c0463ae2.ngrok.io 6 resources.nls retail configuration.html < 🗾: Structure 📴 cordova.js cordova\_plugins.js index.html app.properties 🔤 cert\_keys.json
- g. Update application urls at location "android/assets/app.properties" file

- h. Copy & replace MainActivity.java and SplashActivity.java from OBDX\_Installer/installables/mobile/service/android and paste it into zigbank\platforms\android\src\<your\_package\_name>
- Fix package name errors by changing it your package name. and making any imports if necessary in MainActivity.java and SplashActivity.java

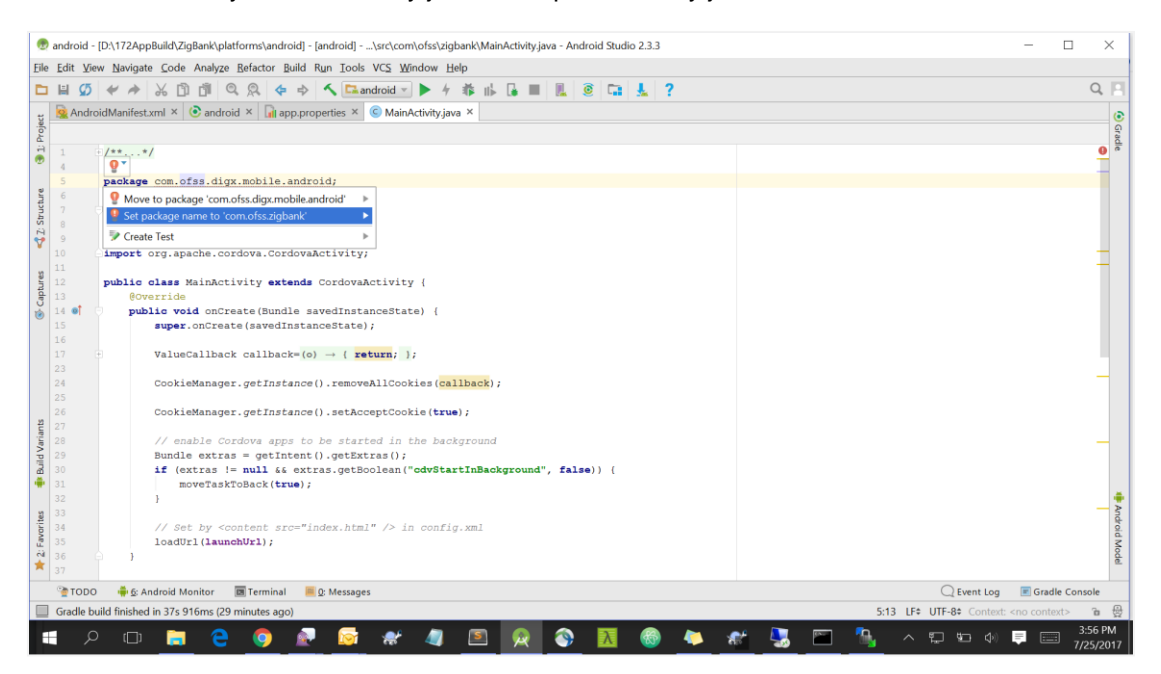

j. Add the following to the AndroidManifest.xml after </activity> of MainActivity

```
<activity android:name=".SplashActivity"
android:configChanges="orientation|keyboardHidden|keyboard|screenSize|locale"
android:label="@string/activity_name"
android:launchMode="singleTop"
android:theme="@style/SplashTheme"
android:windowSoftInputMode="adjustResize">
<intent-filter android:label="@string/launcher_name">
<action android:label="@string/launcher_name">
<action android:label="@string/launcher_name">
<action android:name="android.intent.action.MAIN" />
<category android:name="android.intent.category.LAUNCHER" />
</intent-filter>
</activity>
```

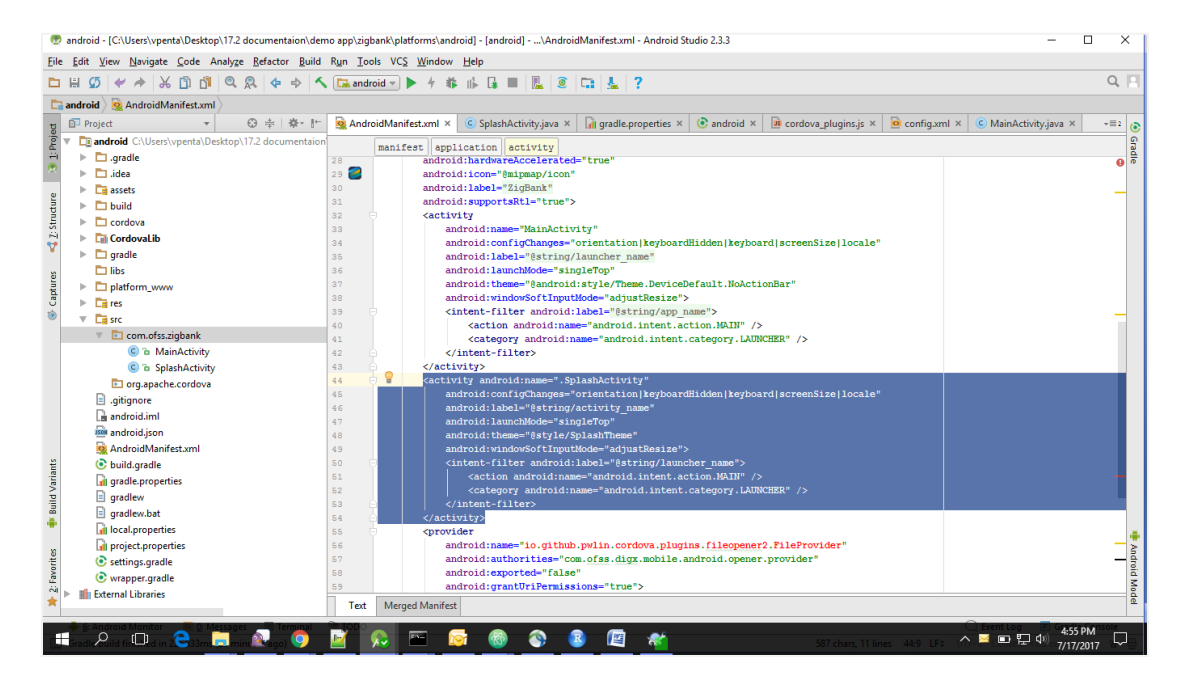

k. In Android studio open AndroidManifest.xml and remove from <activity> tag of MainActivity as shown in the screen shot.

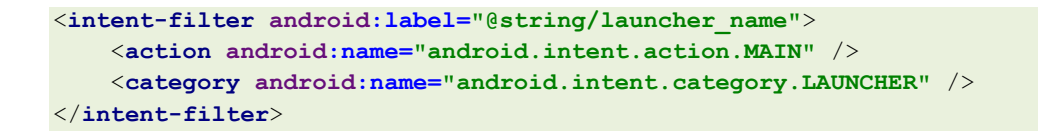

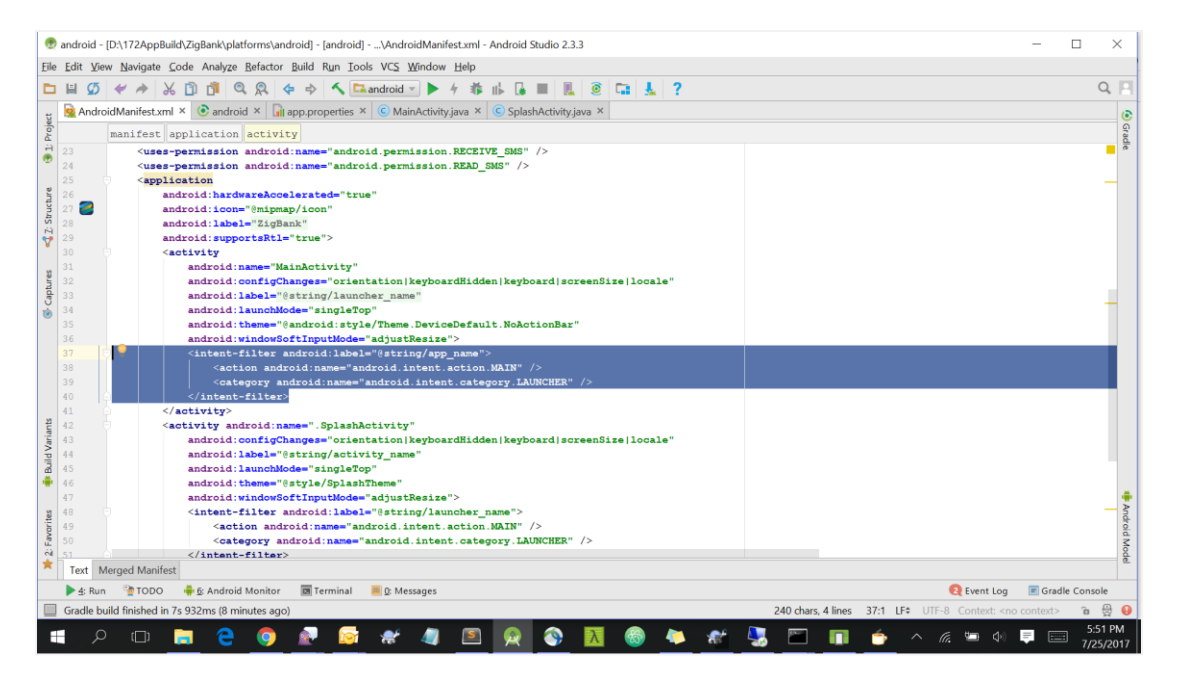

I. Delete org folder from Zigbank/platforms/android/src

| Eile       | → src<br>Home Share View |                               |                         |                       |              |     |   |    | - 6        | ×       |
|------------|--------------------------|-------------------------------|-------------------------|-----------------------|--------------|-----|---|----|------------|---------|
| <i>t</i> - | → → MGARI → ZiaBan       | k > platforms > android > src |                         |                       |              |     | ~ | 71 | Search src | ٥       |
|            | NetHood ^                | Name                          | Date modified           | Туре                  | Size         |     |   | 0  |            | ~       |
|            | Oracle                   | com                           | 7/25/2017 2:21 PM       | File folder           |              |     |   |    |            |         |
|            | Pictures                 | org                           | 7/25/2017 5:26 PM       | File folder           |              |     |   |    |            |         |
|            | PrintHood                |                               |                         |                       |              |     |   |    |            |         |
| 6          | Recent                   |                               |                         |                       |              |     |   |    |            |         |
|            | Saved Games              |                               |                         |                       |              |     |   |    |            |         |
| \$         | Searches                 |                               |                         |                       |              |     |   |    |            |         |
|            | SendTo                   |                               | Delete Folder           |                       |              | ×   |   |    |            |         |
|            | Start Menu               |                               | Are you sure you want t | o permanently delete  | this folder? |     |   |    |            |         |
|            | Templates                |                               | ×                       | ora                   |              |     |   |    |            |         |
|            | Videos                   |                               |                         | Date created: 7/25/20 | 17 5:26 PM   |     |   |    |            |         |
|            | ZigBank                  |                               |                         |                       |              |     |   |    |            |         |
|            | hooks                    |                               |                         |                       |              |     |   |    |            |         |
|            | node_modules             |                               |                         |                       |              |     |   |    |            |         |
|            | platforms                |                               |                         |                       |              |     |   |    |            |         |
|            | android                  |                               |                         |                       | Yes          | No  |   |    |            |         |
|            | .idea                    |                               |                         |                       |              | _   |   |    |            |         |
|            | assets                   |                               |                         |                       |              |     |   |    |            |         |
|            | cordova                  |                               |                         |                       |              |     |   |    |            |         |
|            | CordovaLib               |                               |                         |                       |              |     |   |    |            |         |
|            | gradle                   |                               |                         |                       |              |     |   |    |            |         |
|            | libs                     |                               |                         |                       |              |     |   |    |            |         |
|            | platform_www             |                               |                         |                       |              |     |   |    |            |         |
|            | res                      |                               |                         |                       |              |     |   |    |            |         |
|            | src                      |                               |                         |                       |              |     |   |    |            |         |
|            | plugins v                |                               |                         |                       |              |     |   |    |            |         |
| 2 item     | s 1 item selected        |                               |                         |                       |              |     |   |    |            | 8== I   |
|            | o 🗖 🔁 🖸                  | 🭋 📝 🎒 🔊                       | 🔯 🔿 🖪 🏢                 | <b>XH</b>             | <b>n</b> 4   | 🙆 🎎 |   |    | へ 🗐 🖬 🕼 🗟  | 5:27 PM |

# 2.3 Adding Custom Library:

1. Go File -> New -> New Module -> Import .JAR/.AAR package and click Next.

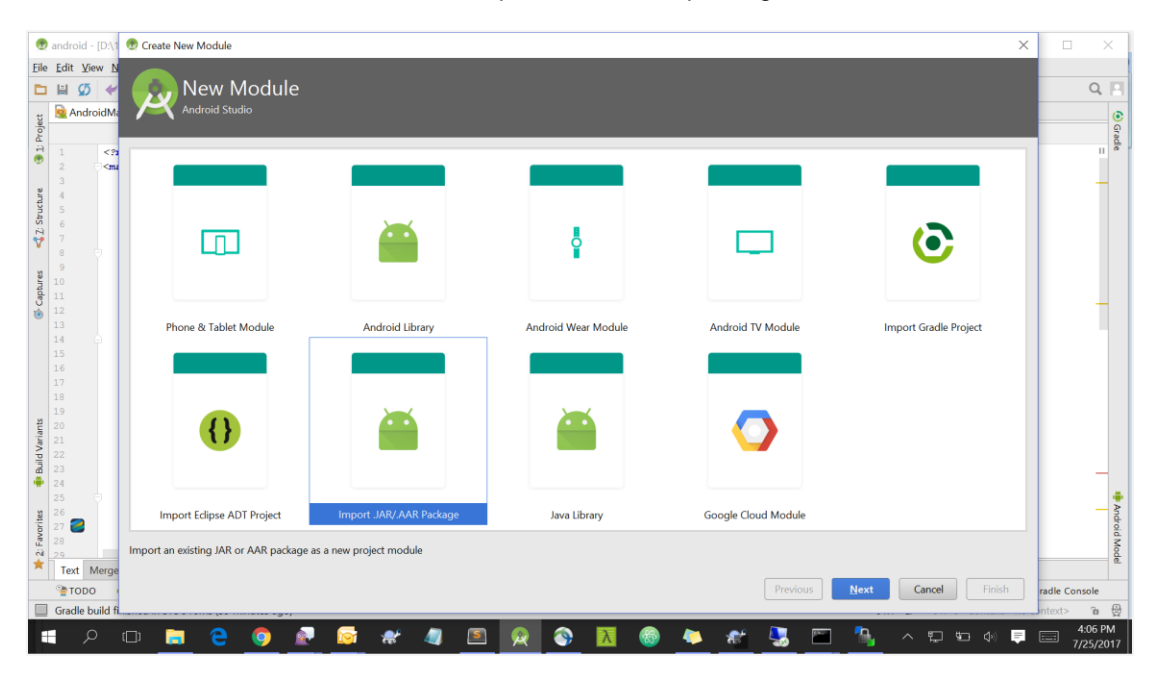

2. In file name text box, navigate to **OBDX\_Installer/installables/mobile/service/android** and select app-release.aar

| •                                                                                                    | android               | l - [D:\1                                                                                                    | 😥 Create New Mo  | dule                                  | ×                                                                                                    |           | ×       |          |
|----------------------------------------------------------------------------------------------------|-----------------------|----------------------------------------------------------------------------------------------------|------------------|---------------------------------------|----------------------------------------------------------------------------------------------------|-----------|---------|----------|
| Eile                                                                                                    | <u>E</u> dit <u>}</u> | view N                                                                                                    |                  |                                       |                                                                                                    |           |         |          |
|                                                                                                    | 🗎 🧯                   | 5 🛩                                                                                                    |                  |                                       |                                                                                                    |           | Q,      |          |
| pct                                                                                                    | 🧕 And                 | droidMa                                                                                                    |                  |                                       |                                                                                                    |           |         | •        |
| Proj                                                                                                    |                       |                                                                                                    | File name:       |                                       | 🖲 Select Package X                                                                                                    |           |         | Grad     |
|                                                                                                    |                       | 3</th <th>Subproject name:</th> <th></th> <th>Select jar or aar package to import as a new module</th> <th></th> <th>۲</th> <th>°</th> | Subproject name: |                                       | Select jar or aar package to import as a new module                                                                                                    |           | ۲       | °        |
|                                                                                                    | 3                     |                                                                                                    | Archive file pa  | th is required                        | 🗌 🖻 🖻 🗔 🗶 🌠 📕 Hide path                                                                                                    |           | -       |          |
| ucture                                                                                                    | 4                     |                                                                                                    |                  |                                       | D:\172AppBuild\android\app-release.aar                                                                                                    |           |         |          |
| Z: Str                                                                                                    | 6                     |                                                                                                    |                  |                                       | ► T 17 10BDXApdroidNewBetail                                                                                                    |           |         |          |
| ۷                                                                                                    | 7                     |                                                                                                    |                  |                                       | Intersection of the section of the section of th |           |         |          |
| 3                                                                                                    | 9                     |                                                                                                    |                  |                                       | ▶ 🛅 172App                                                                                                    |           |         |          |
| aptur                                                                                                    |                       |                                                                                                    |                  |                                       | 🔻 🛅 172AppBuild                                                                                                    |           |         |          |
| ٢                                                                                                    | 12                    |                                                                                                    |                  |                                       | V Dandroid                                                                                                    |           |         |          |
|                                                                                                    | 13                    |                                                                                                    |                  |                                       | assets                                                                                                    |           |         |          |
|                                                                                                    |                       |                                                                                                    |                  |                                       |                                                                                                    |           |         |          |
|                                                                                                    | 17                    |                                                                                                    |                  |                                       | MainActivity.iava                                                                                                    |           |         |          |
|                                                                                                    | 18                    |                                                                                                    |                  |                                       | proguard-rules.pro                                                                                                    |           |         |          |
| ants                                                                                                    |                       |                                                                                                    |                  |                                       | SplashActivity.java                                                                                                    |           |         |          |
| Vari                                                                                                    |                       |                                                                                                    |                  |                                       | ZigBank                                                                                                    |           |         |          |
| Build                                                                                                    |                       |                                                                                                    |                  |                                       | Candroid cordova                                                                                                    |           | _       |          |
| ٠                                                                                                    | 24                    |                                                                                                    |                  |                                       | android-samples-master                                                                                                    |           |         |          |
| tes                                                                                                    | 26                    |                                                                                                    |                  |                                       | Dag and dop a file into the space above to quickly locate it in the tree                                                                                                    |           | -       | And      |
| avori                                                                                                    | 27 🜌                  |                                                                                                    |                  |                                       |                                                                                                    |           |         | roid N   |
| in the second second se | 29                    |                                                                                                    |                  |                                       | Cancer Help                                                                                                    | -         |         | todel    |
| ^                                                                                                    | Text                  | Merge                                                                                                    |                  |                                       | Paralum Nant Court Cirita                                                                                                    | -         |         | _        |
|                                                                                                    | Gradle                | build fi                                                                                                    |                  |                                       | Previous reext Cancel Finish                                                                                                    | radie Con | sole    | A        |
|                                                                                                    | Gradie                |                                                                                                    |                  | A A A A A A A A A A A A A A A A A A A |                                                                                                    |           | 4:13 PM | HAR<br>A |
|                                                                                                    | ,                     | 9                                                                                                    | (_) 🔁 (          | 😅 🍤 💽 🐼                               | ' 🦉 🖻 📈 😵 📶 🎯 🤛 🕷 🔚 🐚 ^ 🖓 🔍                                                                                                    |           | /25/201 | 17       |

3. Enter Sub project name as "ObdxLib"

| 9            | android -                              | [D:\1                                                                                                    | 👳 Create New Mo  | dule        |             |            |          |   |   |   |   |   |   |   |    |          |     |            |        |      | $\times$    |             | $\times$        | :             |
|--------------|----------------------------------------|----------------------------------------------------------------------------------------------------|------------------|-------------|-------------|------------|----------|---|---|---|---|---|---|---|----|----------|-----|------------|--------|------|-------------|-------------|-----------------|---------------|
| Eil          | e <u>E</u> dit <u>V</u> ie             | w N                                                                                                    |                  |             |             |            |          |   |   |   |   |   |   |   |    |          |     |            |        |      |             |             |                 |               |
| C            | I 🗎 💋                                  | *                                                                                                    |                  |             |             |            |          |   |   |   |   |   |   |   |    |          |     |            |        |      |             |             | Q,              |               |
| ect          | Andr                                   | oidMa                                                                                                    |                  |             |             |            |          |   |   |   |   |   |   |   |    |          |     |            |        |      |             |             |                 | •             |
| Proj         |                                        |                                                                                                    | File name:       | D:\172AppBu | ild\android | d\app-rele | ease.aar |   |   |   |   |   |   |   |    |          |     |            |        |      |             |             |                 | Grad          |
|              | 1                                      | :</td <td>Subproject name:</td> <td>ObdxLib</td> <td></td> <td></td> <td></td> <td></td> <td></td> <td></td> <td></td> <td></td> <td></td> <td></td> <td></td> <td></td> <td></td> <td></td> <td></td> <td></td> <td></td> <td></td> <td>۲</td> <td>°</td> | Subproject name: | ObdxLib     |             |            |          |   |   |   |   |   |   |   |    |          |     |            |        |      |             |             | ۲               | °             |
| 7: Structure | 3 4 5 6                                |                                                                                                    |                  |             |             |            |          |   |   |   |   |   |   |   |    |          |     |            |        |      |             |             | 1               |               |
| 4            | 8                                      |                                                                                                    |                  |             |             |            |          |   |   |   |   |   |   |   |    |          |     |            |        |      |             |             |                 |               |
| Captures     | 9<br>10<br>11<br>12<br>13<br>14<br>15  |                                                                                                    |                  |             |             |            |          |   |   |   |   |   |   |   |    |          |     |            |        |      |             |             |                 |               |
| d Variants   | 16<br>17<br>18<br>19<br>20<br>21<br>22 |                                                                                                    |                  |             |             |            |          |   |   |   |   |   |   |   |    |          |     |            |        |      |             |             |                 |               |
| Build        |                                        |                                                                                                    |                  |             |             |            |          |   |   |   |   |   |   |   |    |          |     |            |        |      |             |             | _               |               |
|              | 25                                     |                                                                                                    |                  |             |             |            |          |   |   |   |   |   |   |   |    |          |     |            |        |      |             |             |                 | ÷             |
| 2: Favorites | 26<br>27 28<br>29<br>Text 1            | /lerge                                                                                                    |                  |             |             |            |          |   |   |   |   |   |   |   |    |          |     |            |        |      |             |             |                 | Android Model |
|              | TODO                                   | ) (                                                                                                    |                  |             |             |            |          |   |   |   |   |   |   |   |    | Previous |     | Next       | Cancel | E    | inish       | radle Con   | sole            |               |
|              | Gradle b                               | uild fi                                                                                                    |                  |             | ,-,         | _          | _        | _ | _ | _ | _ | _ |   | _ |    | _        | _   |            |        |      |             | ntext>      | 'n              | 뮻             |
| 1            | ج ا                                    |                                                                                                    | (D) 🥫 (          | e 🧿         | <u>e</u>    | 6          | *        | 4 | S | 2 | ٩ | λ | 6 | م | ×. | 5        | an. | <b>~</b> _ | ^ 🖸    | ¥⊡ < | )) <b>=</b> | <u>مر</u> ا | :16 PN<br>25/20 | 1<br>17       |

- 4. Click Finish
- 5. Go to build.gradle of android project -> search for dependencies -> add

compile project(":ObdxLib") -→ Refer Screenshot.

| ۲     | android - [C:\Users\vpenta\Desktop\17.2 d                                  | umentaion\demo a                | pp\zigbank\platforms\android] - android - Android Studio 2.3.3 – 🗗                                                                                                    | ×      |
|-------|----------------------------------------------------------------------------|---------------------------------|----------------------------------------------------------------------------------------------------|--------|
| Ei    | e <u>E</u> dit <u>V</u> iew <u>N</u> avigate <u>C</u> ode Analy <u>z</u> e | <u>Refactor</u> <u>B</u> uild R | iun Iools VC <u>S W</u> indow Help                                                                                                    |        |
| E     | 1 🗄 💋 🛩 🏕 🗶 🖺 🐧 🔍                                                          | \                               | 🔽 android 🔨 🕨 🦩 🎼 🖪 🖳 🙆 🗔 🧏 ?                                                                                                    | Q, 🖂   |
|       | android ( build gradle                                                     |                                 |                                                                                                    |        |
|       |                                                                            |                                 | and y Coldath y Coldath him y Donation y Conduity Render at the Structure of the Structure of the Structure | = 0 =  |
| g     | D Project + C + We - D                                                     | Manufoldimanites                | scanii A 🕑 Obuxcib A 🔮 Spiasnactivityjava A 👔 gradie.properues A 😻 android A 📓 contova_proginsjs A 🔤 contigamii A 🕲 MainActivityjava A                                                                                                    | *=* @  |
| E E   | android C:\Users\vpenta\Desktop\                                           | 242 🖯 if                        | (cdvDebugSigningFropertiesFile) {                                                                                                    | © Grad |
|       | I .gradle                                                                  | 243                             | adasigningrrops(cavbebugsigningrropertiesrile, signingconfigs.debug)                                                                                                    | 0      |
| 10    | Idea                                                                       | 245                             |                                                                                                    |        |
| 2     | ▼ 📑 assets                                                                 | 246                             |                                                                                                    |        |
| - P   | ▼ • www                                                                    | 247 depend                      | lencies {                                                                                                    |        |
| -ts   | components                                                                 | 248 00                          | <pre>xmpile fileTree(include: '*.jar', dir: 'libs')</pre>                                                                                                    |        |
| -     | Cordova-js-src                                                             | 249 //                          | / SUB-PROJECT DEPENDENCIES START                                                                                                    |        |
|       | corporate                                                                  | 250 de                          | <pre>:bugCompile project(path: 'CordovaLib', configuration: 'debug')</pre>                                                                                                    |        |
| 2     | css                                                                        | 251 re                          | <pre>eleaseCompile project(path: 'CordovaLib', configuration: 'release')</pre>                                                                                                    |        |
| - I   | framework                                                                  | 252 //                          | / SUB-PROJECT DEPENDENCIES END                                                                                                    |        |
| G     | images                                                                     | 253 CO                          | mpile 'com.squareup.okhttp3:okhttp3.6.0'                                                                                                    |        |
| ۲     | ▶ 🗈 ima                                                                    | 254 CO                          | mpla 'com.anaroid.support:support-v4:25.5.0'                                                                                                    |        |
|       | ▶ index                                                                    | 255 000                         | mpile com.goorg.e.code.goorg.endroid ms.nlav_eerrices_szfetynet:10.2.1                                                                                                    |        |
|       | Index                                                                      | 257                             | wpile toorgoogletamingum.prog services subspinoritetti                                                                                                    |        |
|       | <ul> <li>In partiale</li> </ul>                                            | 258                             |                                                                                                    |        |
|       | P partials                                                                 | 259                             |                                                                                                    |        |
|       | piugins                                                                    | 260 def pr                      | comptForReleaseKeyPassword() {                                                                                                    |        |
|       | resources.nls                                                              | 261 🤤 if                        | f (!cdvReleaseSigningPropertiesFile) {                                                                                                    |        |
|       | ▶ • retail                                                                 | 2.62                            | return;                                                                                                    |        |
| te    | configuration.html                                                         | 263 🔒 }                         |                                                                                                    |        |
| 'aria | 📠 cordova.js                                                               | 264 - <b>1</b>                  | : ('unset'.equals(anorol.signinguoniigs.release.storevassword)) {                                                                                                    |        |
| 2     | cordova_plugins.js                                                         | 200                             | auniorusikundoniidaiiseseseoseesesesesesesesesesesesesesese                                                                                                    |        |
| 8     | index.html                                                                 | 267 8 11                        | ( ' unset'.equals(android.signingConfigs.release.keyPassword)) /                                                                                                    |        |
|       | ▶ 🗖 build                                                                  | 268                             | android.signingConfigs.release.kevPassword = privateHelpers.promptForPassword('Enter key password: ');                                                                                                    |        |
|       | cordova                                                                    | 269                             |                                                                                                    | 1      |
| Ę.    | CordovaLib                                                                 | 270                             |                                                                                                    | ad a   |
| avor  | gradle                                                                     | 271                             |                                                                                                    | bio    |
| 2: F  | T libs                                                                     | 272 Ogradle                     | <pre>e.taskGraph.whenReady { taskGraph -&gt;</pre>                                                                                                    | Mo     |
| *     | Obdal ib                                                                   | 273 🔤 ta                        | iskGraph.getÄllTasks().each() { task ->                                                                                                    | d.     |
| -     | *                                                                          | 274                             | <pre>ii (task.name == 'validatekeleaseSigning'    task.name == 'validateSigningRelease') {</pre>                                                                                                    |        |
| _     | 🖷 📴 Android Monitor 📃 🛛 Message                                            | 💷 Terminal 🥞                    | vent Log 😢 Gradie Co                                                                                                    | nsole  |
| 4     | Gradle build finished in 22s 369ms (momentation)                           | ts ago)                         | 27 chars 257:5 LF÷ UTF-8÷ Context: <no context=""></no>                                                                                                    | °∎ ∰   |

- 6. Build the UI from channel by running following commands on command line/terminal
  - a. Add "image\_base\_path\_css":"../../images", to OBDX\_Installer/installables/ui/channel/\_build/ mobile\_properties.json

Note: Please notice the comma at the end.

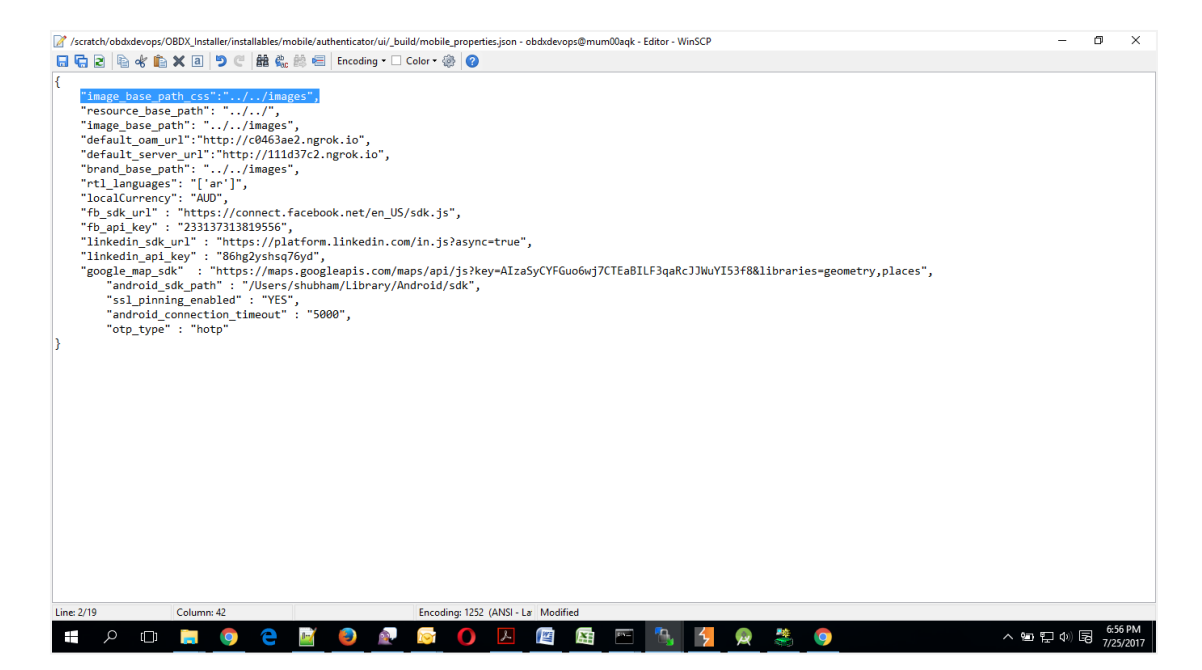

#### b. For OAM based Authentication

```
npm install -g grunt-cli
npm install
node render-requirejs/render-requirejs.js
grunt androidbuild
```

#### For Non-OAM based Authentication

```
npm install -g grunt-cli
npm install
node render-requirejs/render-requirejs.js
grunt androidbuild-nonoam
```

 Copy the ui generated in dist folder (components, corporate, framework, images, index, pages, partials, resources, retail, index.html, manifest.jason, sw.js) inside channel to zigbank\platforms\android\assets\www

| Quick accessNameDate modifiedTypeSizeThis PCadmin7/25/2017 445 PMFile folderDesktopbrand-engine7/25/2017 445 PMFile folderConcoments7/25/2017 445 PMFile folderDownloadsYframework7/25/2017 445 PMFile folderWalkicYframework7/25/2017 445 PMFile folderVerseYframework7/25/2017 445 PMFile folderWalkicYindex7/25/2017 445 PMFile folderVerseYindex7/25/2017 445 PMFile folderVerseYindex7/25/2017 445 PMFile folderVerseYindex7/25/2017 445 PMFile folderVerseYindex7/25/2017 445 PMFile folderLotariasYresources7/25/2017 445 PMFile folderVerseYretail7/25/2017 445 PMFile folderLotariasYretail7/25/2017 445 PMFile folderLotariasYretail7/25/2017 445 PMFile folderVerseYretail7/25/2017 445 PMFile folderLotariasWalkicYretail7/25/2017 445 PMFile folderSobersionWalkicYretail7/25/2017 445 PMFile folderVerseWalkicYmanifectjoon7/25/2017 445 PMFile folderVerseWalkicYmanifectjoon7/25/2017 445 PMFile folderVerse <th>· Quick access</th> <th></th> <th></th> <th></th> <th></th> <th></th> <th></th>                                                                                                    | · Quick access |                   |                   |                  |        |  |  |
|----------------------------------------------------------------------------------------------------|----------------|-------------------|-------------------|------------------|--------|--|--|
| This PC       I admin       7/25/2017 445 PM       File folder         Downents       7/25/2017 445 PM       File folder         Downoads       I components       7/25/2017 445 PM       File folder         Downoads       I fonmework       7/25/2017 445 PM       File folder         Downoads       I fonmework       7/25/2017 445 PM       File folder         Waisic       I index       7/25/2017 445 PM       File folder         V deos       I index       7/25/2017 445 PM       File folder         V deos       I index       7/25/2017 445 PM       File folder         V deos       I index       7/25/2017 445 PM       File folder         System (C)       I index       7/25/2017 445 PM       File folder         V deos       I partisis       7/25/2017 445 PM       File folder         System (C)       I resources       7/25/2017 445 PM       File folder         Downents       I walet       7/25/2017 445 PM       File folder         Soberson       I walet       7/25/2017 445 PM       File folder         Wais       I walet       7/25/2017 445 PM       File folder         Soberson       I walet       7/25/2017 445 PM       File folder         Wais       I walet </th <th></th> <th>Name</th> <th>Date modified</th> <th>Туре</th> <th>Size</th> <th></th> <th></th>                                                                                                    |                | Name              | Date modified     | Туре             | Size   |  |  |
| Import       brand-engine       7/25/2017 445 PM       File folder         Decktop       Components       7/25/2017 445 PM       File folder         Documents       Components       7/25/2017 445 PM       File folder         Dominolads       Images       7/25/2017 445 PM       File folder         Music       Images       7/25/2017 445 PM       File folder         Videos       Images       7/25/2017 445 PM       File folder         Videos       Images       7/25/2017 445 PM       File folder         Videos       Images       7/25/2017 445 PM       File folder         Videos       Images       7/25/2017 445 PM       File folder         Videos       Images       7/25/2017 445 PM       File folder         Videos       Images       7/25/2017 445 PM       File folder         Videos       Images       7/25/2017 445 PM       File folder         Documents       Images       7/25/2017 445 PM       File folder         Documents       Images       7/25/2017 445 PM       File folder         Documents       Images       7/25/2017 445 PM       File folder         Solution       Images       7/25/2017 445 PM       File folder         Solution       Images<                                                                                                    | This DC        | admin             | 7/25/2017 4:45 PM | File folder      |        |  |  |
| i components       7/25/2017 445 PM       File folder         i Douments       i components       7/25/2017 445 PM       File folder         i Music       i mages       7/25/2017 445 PM       File folder         i Music       i mages       7/25/2017 445 PM       File folder         i Music       i mages       7/25/2017 445 PM       File folder         i Music       i mages       7/25/2017 445 PM       File folder         i Music       i mages       7/25/2017 445 PM       File folder         i Music       i mages       7/25/2017 445 PM       File folder         i Videos       i pages       7/25/2017 445 PM       File folder         o comments       i resources       7/25/2017 445 PM       File folder         i Douments       i third-party       7/25/2017 445 PM       File folder         i Git       walket       7/25/2017 445 PM       File folder         i Git       walket       7/25/2017 445 PM       File folder         i Git       walket       7/25/2017 445 PM       File folder         i Git       walket       7/25/2017 445 PM       File folder         i Git       walket       7/25/2017 445 PM       File folder         i Git       walket                                                                                                    | Desiston       | brand-engine      | 7/25/2017 4:45 PM | File folder      |        |  |  |
| Documents       Corporate       7,25,2017.44.5 PM       File folder         Domloads       File mawork       7,725,2017.44.5 PM       File folder         Pictures       index       7,25,2017.44.5 PM       File folder         Pictures       index       7,25,2017.44.5 PM       File folder         Vidos       index       7,25,2017.44.5 PM       File folder         System (C)       index       7,25,2017.44.5 PM       File folder         Johnson       index       7,25,2017.44.5 PM       File folder         Johnson       index       7,25,2017.44.5 PM       File folder         System (C)       index       7,25,2017.44.5 PM       File folder         Johnson       index       7,25,2017.44.5 PM       File folder         Johnson       index       7,25,2017.44.5 PM       File folder         Johnson       index       7,25,2017.44.5 PM       File folder         Locuments       index       index       7,25,2017.44.5 PM       File folder         Locuments       index       index       7,25,2017.44.5 PM       File folder         Locuments       index       index       7,25,2017.44.5 PM       File folder         Locuments       index       index       7,25,2017.44.5                                                                                                    | Desktop        | Components        | 7/25/2017 4:45 PM | File folder      |        |  |  |
| Downods       Images       7/25/2017 445 PM       File folder         Music       Images       7/25/2017 445 PM       File folder         Filters       Images       7/25/2017 445 PM       File folder         Filters       Images       7/25/2017 445 PM       File folder         Filters       Images       7/25/2017 445 PM       File folder         Videos       Images       7/25/2017 445 PM       File folder         System (C)       Images       7/25/2017 445 PM       File folder         Data (D)       Images       7/25/2017 445 PM       File folder         Downorts       Images       7/25/2017 445 PM       File folder         Comments       Images       7/25/2017 445 PM       File folder         Citaries       Images       7/25/2017 445 PM       File folder         Citaries       Images       7/25/2017 445 PM       File folder         Citaries       Images       7/25/2017 445 PM       File folder         Citaries       Images       7/25/2017 445 PM       File folder         Subwersion       Images       7/25/2017 445 PM       Tobourent       33 K8         Videos       Images       7/25/2017 445 PM       JSON File       1 K8         V                                                                                                    | Documents      | Corporate         | 7/25/2017 4:45 PM | File folder      |        |  |  |
| Music       Images       7/25/2017 445 PM       File folder         Pictures       Images       7/25/2017 445 PM       File folder         Videos       Images       7/25/2017 445 PM       File folder         System (C)       Images       7/25/2017 445 PM       File folder         Data (D)       Images       7/25/2017 445 PM       File folder         Data (D)       Images       7/25/2017 445 PM       File folder         Data (D)       Images       7/25/2017 445 PM       File folder         Data (D)       Images       7/25/2017 445 PM       File folder         Ubraries       Images       7/25/2017 445 PM       File folder         Documents       Images       7/25/2017 445 PM       File folder         Documents       Images       7/25/2017 445 PM       File folder         Ubraries       Images       7/25/2017 445 PM       File folder         Obidott       7/25/2017 445 PM       File folder       5/2         Pictures       Images       7/25/2017 445 PM       File folder         Stobersion       Images       7/25/2017 445 PM       File folder         Videos       Images       7/25/2017 445 PM       Stooent       5/2         Videos <td< td=""><td>Downloads</td><td>🗹 🖡 framework</td><td>7/25/2017 4:45 PM</td><td>File folder</td><td></td><td></td><td></td></td<>                                                                                              | Downloads      | 🗹 🖡 framework     | 7/25/2017 4:45 PM | File folder      |        |  |  |
| Pictures       Index       7/25/2017 4455 PM       File folder         Videos       Impages       7/25/2017 4455 PM       File folder         System (C)       Impages       7/25/2017 4455 PM       File folder         System (C)       Impages       7/25/2017 4455 PM       File folder         System (C)       Impages       7/25/2017 4455 PM       File folder         Dotat (D)       Impages       7/25/2017 4455 PM       File folder         Ubraries       Impages       7/25/2017 4455 PM       File folder         Documents       Impages       7/25/2017 4455 PM       File folder         1 Music       Impages       7/25/2017 445 PM       File folder         1 Music       Impages       7/25/2017 445 PM       File folder         1 Music       Impages       7/25/2017 445 PM       File folder         1 Music       Impages       7/25/2017 445 PM       File folder         1 Music       Impages       7/25/2017 445 PM       File folder         1 Subersion       Impages       7/25/2017 445 PM       File folder         1 Videos       Impages       7/25/2017 445 PM       File folder         1 Videos       Impages       7/25/2017 445 PM       JSON File       1 KB <t< td=""><td>Music</td><td>🗹 💄 images</td><td>7/25/2017 4:45 PM</td><td>File folder</td><td></td><td></td><td></td></t<>                                                                                    | Music          | 🗹 💄 images        | 7/25/2017 4:45 PM | File folder      |        |  |  |
| Wdeos     Pages     7/25/2017 445 PM     File folder       System (C)     Partals     7/25/2017 445 PM     File folder       Data (D)     Presures     7/25/2017 445 PM     File folder       Ubraries     Presures     7/25/2017 445 PM     File folder       Documents     Presures     7/25/2017 445 PM     File folder       Coursents     Walet     7/25/2017 445 PM     File folder       1 third-party     7/25/2017 445 PM     File folder       2 Git     Webelp     7/25/2017 445 PM     File folder       1 Music     Duditt     7/25/2017 445 PM     File folder       2 Git     Webelp     7/25/2017 445 PM     File folder       2 Subersion     Presuments     33 K8       V P manifest.joon     7/25/2017 445 PM     Tobox File     1 K8       V P manifest.joon     7/25/2017 445 PM     JS File     1 K8       V P manifest.joon     7/25/2017 445 PM     JS File     1 K8       V P manifest.joon     7/25/2017 445 PM     JS File     1 K8                                                                                                    | Pictures       | 🗹 📕 index         | 7/25/2017 4:45 PM | File folder      |        |  |  |
| System (C)       Image: partials       7/25/2017 445 PM       File folder         Data (D)       Image: presources       7/25/2017 445 PM       File folder         Ubraries       Image: presources       7/25/2017 445 PM       File folder         Documents       Image: presources       7/25/2017 445 PM       File folder         Documents       Image: presources       7/25/2017 445 PM       File folder         Git       Image: presources       7/25/2017 445 PM       File folder         Usacia       Image: presources       7/25/2017 445 PM       File folder         Image: presources       Image: presources       7/25/2017 445 PM       File folder         Image: presources       Image: presources       7/25/2017 445 PM       File folder         Image: presources       Image: presources       7/25/2017 445 PM       File folder         Image: presources       Image: presources       7/25/2017 445 PM       File folder         Image: presources       Image: presources       Image: presources       6 KB         Image: presources       Image: presources       Image: presources       1 KB         Image: presources       Image: presources       Image: presources       1 KB         Image: presources       Image: presources       Image: presources </td <td>Videos</td> <td>Dages</td> <td>7/25/2017 4:45 PM</td> <td>File folder</td> <td></td> <td></td> <td></td> | Videos         | Dages             | 7/25/2017 4:45 PM | File folder      |        |  |  |
| Data (D)     I resources     7/25/2017 445 PM     File folder       Ubraries     I third party     7/25/2017 445 PM     File folder       L Documents     I wallet     7/25/2017 445 PM     File folder       2 Git     I webbej     7/25/2017 445 PM     File folder       2 Git     I webbej     7/25/2017 445 PM     File folder       2 Git     I webbej     7/25/2017 445 PM     File folder       2 Git     I webbej     7/25/2017 445 PM     File folder       1 Music     I build but     7/25/2017 445 PM     File folder       2 Git     I webbej     7/25/2017 445 PM     File folder       3 S KB     I folder     1/25/2017 445 PM     File folder       2 Git     I webbej     7/25/2017 445 PM     File folder       2 Git     I websit     7/25/2017 445 PM     File folder       2 Subversion     I sources     I sources     I KB       Network     I sources     I sources     I KB                                                                                                    | Svstem (C:)    | Dartials          | 7/25/2017 4:45 PM | File folder      |        |  |  |
| V I retail     72/5/2017 4/45 PM     File folder       Ubraries     I third-party     7/25/2017 4/45 PM     File folder       2 Git     I webhelp     7/25/2017 4/45 PM     File folder       2 Git     I webhelp     7/25/2017 4/45 PM     File folder       2 Music     I build, btt     7/25/2017 4/45 PM     File folder       2 Git     I webhelp     7/25/2017 4/45 PM     File folder       2 Folderse     I build, btt     7/25/2017 4/45 PM     Text Document     33 KB       2 Pictures     I manifest, joon     7/25/2017 4/45 PM     J SON File     1 KB       2 Videos     I wijs     7/25/2017 4/45 PM     J SFile     1 KB                                                                                                    | Data (D:)      | resources         | 7/25/2017 4:45 PM | File folder      |        |  |  |
| Libraries         I brid-party         7/25/2017 4.45 PM         File folder           L Documents         I wallet         7/25/2017 4.45 PM         File folder           g Git         I webhelp         7/25/2017 4.45 PM         File folder           b Waic         I build.tt         7/25/2017 4.45 PM         Text Document         333 KB           c Pictures         I c i index.html         7/25/2017 4.45 PM         Text Document         6 KB           c Subversion         I c i index.html         7/25/2017 4.45 PM         J SON File         1 KB           L Videos         I i swjs         7/25/2017 4.46 PM         J S File         1 KB                                                                                                    | Data (D-)      | 🗹 📕 retail        | 7/25/2017 4:45 PM | File folder      |        |  |  |
| L Documents     wallet     7/25/2017 4/45 PM     File folder       K Git     webhølp     7/25/2017 4/45 PM     File folder       Music     buildtot     7/25/2017 4/45 PM     File folder       P Subirtsion     7/25/2017 4/45 PM     Tot Document     333 KB       P Subversion     P manifest json     7/25/2017 4/45 PM     Tot Document     1 KB       L Videos     P swjs     7/25/2017 4/46 PM     JS File     1 KB                                                                                                    | Libraries      | third-party       | 7/25/2017 4:45 PM | File folder      |        |  |  |
| e Git webhelp 7,25/2017.44.5 PM File folder<br>Music Dediction 7/25/2017.44.6 PM File folder<br>1 Pictures Orienterthal 7/25/2017.44.5 PM Chrome FITML Docu 6 KB<br>2 Subversion 7/25/2017.44.5 PM JSON File 1 KB<br>Videos VIEws js 7/25/2017.44.6 PM JS File 1 KB<br>Network                                                                                                    | Documents      | wallet            | 7/25/2017 4:45 PM | File folder      |        |  |  |
| L Music     I build.bt     7/25/2017.4:46 PM     Text Document     333 K8       L Music     I of index.thtml     7/25/2017.4:45 PM     Chrome HTML Docu     6 K8       L Vuldeos     I amanifest.json     7/25/2017.4:45 PM     JSON File     1 K8       L Vuldeos     I amanifest.json     7/25/2017.4:46 PM     JS File     1 K8                                                                                                    | Git            | 3 webhelp         | 7/25/2017 4:45 PM | File folder      |        |  |  |
| Pictures         Chrome HTML Docu                                                                                                    | Music          | build.txt         | 7/25/2017 4:46 PM | Text Document    | 333 KB |  |  |
| Vietwork Index Son Pile 1KB<br>Subwersion 7/25/2017 4:45 PM JSON File 1KB<br>I Videos JS File 1KB<br>Network                                                                                                    | Pictures       | 🗹 🜍 index.html    | 7/25/2017 4:45 PM | Chrome HTML Docu | 6 KB   |  |  |
| L Videos IX General Swijs 7/25/2017 4/46 PM JS File 1 KB.<br>Network                                                                                                    | * Cohoresian   | 🗹 🛄 manifest.json | 7/25/2017 4:45 PM | JSON File        | 1 KB   |  |  |
| Videos Network                                                                                                    | 2 Subversion   | 🗹 🔜 sw.js         | 7/25/2017 4:46 PM | JS File          | 1 KB   |  |  |
| Network                                                                                                    | L Videos       |                   |                   |                  |        |  |  |
|                                                                                                    | Network        |                   |                   |                  |        |  |  |
|                                                                                                    |                |                   |                   |                  |        |  |  |
|                                                                                                    |                |                   |                   |                  |        |  |  |
|                                                                                                    |                |                   |                   |                  |        |  |  |
|                                                                                                    |                |                   |                   |                  |        |  |  |
|                                                                                                    |                |                   |                   |                  |        |  |  |

|              | L Name             | Date modified     | Туре             | Size  |  |  |
|--------------|--------------------|-------------------|------------------|-------|--|--|
| This per     | Components         | 7/25/2017 4:52 PM | File folder      |       |  |  |
| This PC      | cordova-js-src     | 7/25/2017 3:06 PM | File folder      |       |  |  |
| Desktop      | Corporate          | 7/25/2017 4:52 PM | File folder      |       |  |  |
| Documents    | Framework          | 7/25/2017 4:52 PM | File folder      |       |  |  |
| Downloads    | 🗹 📔 images         | 7/25/2017 4:52 PM | File folder      |       |  |  |
| Music        | index              | 7/25/2017 4:52 PM | File folder      |       |  |  |
| Pictures     | Dages              | 7/25/2017 4:52 PM | File folder      |       |  |  |
| Videos       | 🗹 💄 partials       | 7/25/2017 4:52 PM | File folder      |       |  |  |
| System (C)   | plugins            | 7/25/2017 3:10 PM | File folder      |       |  |  |
| Data (D-)    | resources          | 7/25/2017 4:52 PM | File folder      |       |  |  |
| , Data (D.)  | 🗹 📙 retail         | 7/25/2017 4:52 PM | File folder      |       |  |  |
| Libraries    | cordova.js         | 7/25/2017 3:06 PM | JS File          | 71 KB |  |  |
| Documents    | cordova_plugins.js | 7/14/2017 1:03 PM | JS File          | 10 KB |  |  |
| Git          | 🗹 📀 index.html     | 7/25/2017 4:45 PM | Chrome HTML Docu | 6 KB  |  |  |
| Music        | 🗹 📓 manifest.json  | 7/25/2017 4:45 PM | JSON File        | 1 KB  |  |  |
| Pictures     | 🗹 🛄 sw.js          | 7/25/2017 4:46 PM | JS File          | 1 KB  |  |  |
| 1 Subversion |                    |                   |                  |       |  |  |
| Subversion   |                    |                   |                  |       |  |  |
| , Videos     |                    |                   |                  |       |  |  |
| Network      |                    |                   |                  |       |  |  |

# 8. Copy and paste proguard-rules.pro from OBDX\_Installer/installables/mobile/service/android into zigbank\platforms\android using explorer.

| 😨 android - [D:\172AppBuild\ZigBank\pl 😨 Project Structure | ×                                                                        | - 🗆 X                                  |
|------------------------------------------------------------|--------------------------------------------------------------------------|----------------------------------------|
| File Edit View Navigate Code Analyze + -                   | Properties Signing Flavors Build Types Dependencies                      | 0.0                                    |
| Android                                                    | debug + Name: release                                                    | 4 8                                    |
| CordovaLib                                                 | 🕏 Select Path 🛛 🕹                                                        | Grad                                   |
| ObdxLib     Ads     Ads                                    | 🗌 🖻 🗟 🗔 🗙 🌿 💷 Hide path                                                  | de                                     |
| Gradle Scripts                                             | D:\172AppBuild\ZigBank\platforms\android\proguard-rules.pro              | _                                      |
| Modules                                                    | ► D src                                                                  |                                        |
| CordovaLib                                                 | gitignore                                                                |                                        |
|                                                            | android.json                                                             |                                        |
| ptures                                                     | AndroidManifest.xml                                                      |                                        |
| 0<br>10                                                    | Ge build.gradle                                                          |                                        |
|                                                            | gradiew.bat                                                              |                                        |
|                                                            | a local.properties                                                       |                                        |
|                                                            | proguard-rules.pro                                                       |                                        |
|                                                            | © settings.gradle                                                        |                                        |
| ariant                                                     | © wrapper.gradle                                                         |                                        |
| > pin                                                      | Deplatforms.json                                                         |                                        |
| ₩<br>◆                                                     | Diag and dop a fie into the space above to quickly locate it in the tree |                                        |
| 2                                                          |                                                                          | 4 And                                  |
| Favori                                                     |                                                                          | Iroid N                                |
| ≈                                                          |                                                                          | fodel                                  |
| 😤 TODO 🛛 🏺 🗟 Android Monitor                               | OK Cancel                                                                | Q Event Log 🔳 Gradle Console           |
| Gradle build finished in 37s 53ms (36                      |                                                                          | 1252 Context: <no context=""> 🛚 🗃</no> |
| 🔲 🔎 🗐 🗐 💭 💭                                                | 👼 # 🧧 🔼 📀 🐹 🚳 📥 📲 💁 🗠                                                    | (病 100 ↓ 単 4:55 PM<br>7/25/2017        |

9. In Android Studio, on the menu bar Click on Build -> Edit Build Types -> select release

| ndroid - [C:\Users\vpenta\Desktop\17.2 docur                                                                                                    | ra Y                                                                                                    | ) – o ×                                                                                            |
|----------------------------------------------------------------------------------------------------|----------------------------------------------------------------------------------------------------|----------------------------------------------------------------------------------------------------|
| Eile Edit View Navigate Code Analyze Be                                                                                                    |                                                                                                    |                                                                                                    |
|                                                                                                    | Properties Signing Flavors Build Types Dependencies                                                                                                    | Q 🖪                                                                                                |
| android ) 💿 build.gradle SDK Location                                                                                                    | debug + Name: release                                                                                                    |                                                                                                    |
| Project <ul> <li></li></ul>                                                                                                    | release  release release release release release release  release  release  release  release  release  release  release  release  release  release  release  release | t cordova_plugins.js × mini json.js × +==: offer                                                   |
| Image: Second Second | OK Canel<br>Tobar 754                                                                                                    | Event Log      Gradit Console     Event Log      Gradit Console     Event Log Context - no context |
| 4: Run TODO 👘 🔅 Android Monitor 💷 0: Mare                                                                                                    |                                                                                                    | 2 Event Log E Gaza pronsole                                                                        |
| The failed Refinaliz Resign Control of the Dark FLIC On PR                                                                                                    | )ER: 🖟 🖞 a 🕮 n't b 🎯 taile 📴 data 満 / com 🚴 dig 🕮 bile. 🛷 nd - 🖓 t in 🖾 eca 🖓 rovi. 🔲 (today 11:59 AM) – 50:1                                                                                                    | ura un 🏠 🖻 🔛 🕼 7/24/2017 👘                                                                         |

10.Set Minify Enabled -> True & click on Proguard File selection -> Navigate to proguardrules.pro file copied and pasted in step 8

|            | android             | [C:\Users\vpenta\Desktop\17.2 docur                                                                                                    |        |                                                                       | × ]                     | - 0                          | ×           |        |
|------------|---------------------|----------------------------------------------------------------------------------------------------|--------|-----------------------------------------------------------------------|-------------------------|------------------------------|-------------|--------|
| Ene        |                     | View Navigate Code Analyze Ke                                                                                                    | ild Ty | PCS Dependencies                                                      |                         |                              | 0           |        |
|            |                     | Select Path     X                                                                                                    |        |                                                                       | 1                       |                              | ~           |        |
| -          |                     |                                                                                                    |        | Name: release                                                         | cordova plugins.is ×    | ison.is ×                    | <b>-</b> ≡2 | 0      |
| 1: Project |                     | Image: Construction of the second second |        | Debuggable (false)                                                    |                         | _, ,                         | ۲           | Gradie |
| 2          |                     | CordovaLib                                                                                                    |        | Jni Debuggable (false) 🔻                                              |                         |                              |             |        |
| dure       |                     | ▶ 🗖 gradle<br>▶ 🛅 libs                                                                                                    |        | Signing Config                                                        |                         |                              |             |        |
| Stru       |                     | DbdxLib                                                                                                    |        | Renderscript Debuggable (false) 🔻                                     |                         |                              |             |        |
| 41         | •                   | Platform_www     res                                                                                                    |        | Renderscript Optim Level (3)                                          |                         |                              |             |        |
| 8          | •                   | ► STC                                                                                                    |        | Minify Enabled true                                                   |                         |                              |             |        |
| Captu      | •                   | 🖃 .gitignore                                                                                                    |        | Pseudo Locales Enabled                                                |                         |                              |             |        |
| ۲          |                     | android.json                                                                                                    |        | Proguard File                                                         |                         |                              |             |        |
|            |                     | AndroidManifest.xmi     AndroidManifest.xmi                                                                                                    |        | Application Id Suffix                                                 |                         |                              |             |        |
|            | •                   | a gradle.properties                                                                                                    |        | Version Name Suffix                                                   |                         |                              |             |        |
|            | - 1                 | 🖹 gradlew                                                                                                    |        | Zin Alian Enabled (true)                                              |                         |                              |             |        |
|            |                     | gradlew.bat                                                                                                    |        |                                                                       |                         |                              |             |        |
|            |                     | local.properties                                                                                                    |        |                                                                       |                         |                              |             |        |
| iants      |                     | proguard-rules.pro                                                                                                    |        |                                                                       |                         |                              |             |        |
| 1 Var      |                     | settings gradle                                                                                                    |        |                                                                       |                         |                              |             |        |
| Build      |                     | © wrapper.gradle                                                                                                    |        |                                                                       |                         |                              | -           |        |
|            |                     | Diatforms.json                                                                                                    |        |                                                                       |                         |                              | -           |        |
|            |                     | D plugins                                                                                                    |        |                                                                       |                         |                              |             | *      |
| rites      |                     | Tes                                                                                                    |        |                                                                       |                         |                              |             | ndro   |
| Favo       |                     | Data and down a fits into space shows to excisibly leasts it in the tree.                                                                                                    | _3     |                                                                       |                         |                              |             | oid N  |
| iii        |                     | plag and drop a me into the space above to quickly locate it in the bee                                                                                                    |        |                                                                       |                         |                              |             | lode   |
| ~          | ÷ 6: /              | OK Cancel Help                                                                                                    |        | OK Cancel                                                             | Event Log               | 🗐 Gradle Con                 | sole        | -      |
|            |                     |                                                                                                    | -      | 7 chars 73                                                            | :44 LF: UTF-8: Context: | <no context=""></no>         | ъ           | ₽      |
| 1          | ► 4: Ru<br>Failed 4 | nn - Na TCDO<br>O maile 🛄 saine 🤤 TAL 🚍 LET 🔍 FLIC 🧿 P 🔤 EF 🔗 🔍 - E 🔤 vit s 🎯 alla 🔤 astar                                                                                                    | 욲.     | con 🏶 dig 🕮 i je 🧭 i de 1 📸 i in 🔼 beca 🚮 rovi 🔲 (today 11.59 AM) - 5 | Dif LEe Un A 🖵 🏪        | (네) 3:44 PM<br>(네) 7/24/2017 | 5           | 93     |

Click on OK -> again click on OK

- 11. For Generating Signed Apk: To Generate release-signed apk as follows:
  - a. On menu bar click on Build -> Generate Signed Apk
  - b. If you have an existing keystore.jks file then select choose **Existing** else click on **Create New**

| 👳 andro                 | oid - [C:\Users\vpenta\Desktop\17.2 d                          | locumentai       | on\demo    | app\zigba        | \platforms\android] - [android]\assets\www\cordova_plugins.js - Android Studio 2.3.3                   | - 0 ×                                                                                                    |
|-------------------------|----------------------------------------------------------------|------------------|------------|------------------|----------------------------------------------------------------------------------------------------|----------------------------------------------------------------------------------------------------|
| <u>File</u> Edi         | it <u>V</u> iew <u>N</u> avigate <u>C</u> ode Analy <u>z</u> e | <u>R</u> efactor | Build      | Run <u>T</u> ool | VCS Window Help                                                                                        |                                                                                                    |
|                         | 🖉 🛩 🖈 👗 🗂 📬 🔍                                                  | ₽ 🕫              | ♦          | 🕞 andro          | 🔄 🕨 🛉 🎼 🖩 🖳 🧕 🖬 🚣 ?                                                                                    | Q, 📃                                                                                                    |
| 📑 andr                  | roid 👌 🛅 assets 👌 🛅 www 👌 🍱 cord                               | lova_plugin      | s.js 🔪     |                  |                                                                                                    |                                                                                                    |
| ы 🗊                     | Project 🔹 😳 崇 🕸 - 🖿                                            | C Splas          | hActivity  | .java ×          | gradle.properties × 💽 android × 📊 project.properties × 🔐 local.properties × 💷 login-form-bindings.js × | 💼 cordova_plugins.js × 📑 json.js × →=2 💦                                                                       |
| -0<br>0                 | plugins                                                        | 91               | 0          | _                |                                                                                                    | × 9                                                                                                    |
| 10                      | resources.nls                                                  | 92               |            | "id":            | "cordova-plugin-file.FileSystem",                                                                      | adle                                                                                                    |
| 2                       | retail                                                         | 93               |            | "file            | : "plugins/cordova-plugin-file/www/FileSystem.js",                                                     |                                                                                                    |
|                         | configuration.html                                             | 94               |            | "plug            | <pre>iId": "cordova-plugin-file",</pre>                                                                |                                                                                                    |
| tur                     | 🝺 cordova.js                                                   | 96               |            |                  | 🕏 Generate Signed APK X                                                                                |                                                                                                    |
| Str                     | 🝺 cordova_plugins.js                                           | 97               |            | 1                |                                                                                                    |                                                                                                    |
| 17                      | index.html                                                     | 98               | φ i        | ·                | Key store path: C:\Users\vpenta\Desktop\17.2 documentaion\demo app\keystore.jks                        |                                                                                                    |
| ¥ ->                    | build                                                          | 99               | Θ - Ι      |                  | Create new Choose existing                                                                             |                                                                                                    |
| 8                       | cordova                                                        |                  |            | "1d":            |                                                                                                    |                                                                                                    |
| btur ⊨                  | CordovaLib                                                     | 101              |            | "plug            | Key store password:                                                                                    |                                                                                                    |
| <ul> <li>Cal</li> </ul> | 🗖 gradle                                                       | 103              |            | "clob            | Key alian                                                                                              |                                                                                                    |
| ۲                       | 🖿 libs                                                         | 104              |            | 1.1              | Ngy allos.                                                                                             |                                                                                                    |
| •                       | 🕞 ObdxLib                                                      | 105              |            | 1                | Key password:                                                                                          |                                                                                                    |
| •                       | platform_www                                                   | 106              | 1          | 1                | Remember passwords                                                                                     |                                                                                                    |
| •                       | Cii res                                                        | 108              | 9          | "1d":            |                                                                                                    |                                                                                                    |
| •                       | Ciii src                                                       | 109              |            | "file            |                                                                                                    |                                                                                                    |
|                         | 📄 .gitignore                                                   | 110              |            | "plug            |                                                                                                    |                                                                                                    |
|                         | android.iml                                                    | 111              |            | "clob            |                                                                                                    |                                                                                                    |
| uts.                    | android.json                                                   | 112              |            |                  | Previous Next Cancel Help                                                                              |                                                                                                    |
| aria                    | AndroidManifest.xml                                            | 113              |            | 1                |                                                                                                    |                                                                                                    |
| P                       | build.gradle                                                   | 115              | E i        | ·                |                                                                                                    |                                                                                                    |
| 8                       | 📊 gradle.properties                                            | 116              | 1          | "id":            | "cordova-plugin-file.FileWriter",                                                                      |                                                                                                    |
|                         | gradlew                                                        | 117              |            | "file            | : "plugins/cordova-plugin-file/www/FileWriter.js",                                                     |                                                                                                    |
|                         | gradlew.bat                                                    | 118              |            | "plug            | <pre>ald": "cordova-plugin-file",</pre>                                                                | 2                                                                                                    |
| orite                   | 📊 local.properties                                             | 119              |            | "Clob            | BTS": [<br>index Filebhiten"                                                                           | de la companya de la companya de la companya de la companya de la companya de la companya de la companya de la |
| Favo                    | 🖬 project.properties                                           | 121              |            | 1                | Hidow.Filewriter                                                                                       | Ĩ.                                                                                                    |
| Ni A                    | settings.gradle                                                | 122              | 6 1        |                  |                                                                                                    | 10de                                                                                                    |
| *                       | Wrapper.gradle                                                 | 123              | <b>b</b> 1 |                  |                                                                                                    | £                                                                                                    |
| 🖷 🤹                     | §: Android Monitor 🛛 🧮 🛿: Message                              | s 🗵 Ten          | minal      | TODO             |                                                                                                    | 📿 Event Log 🔳 Gradle Console                                                                                   |
| 🔲 Grad                  | dle build finished in 13s 657ms (52 mi                         | nutes ago)       |            |                  | 73:10                                                                                                  | ) CRLF‡ UTF-8‡ Context: < no context> 🛚 🚡                                                                      |
| 4                       | А П 🤗 📒                                                        | <b>A</b>         | 0          | <b>⊳∕</b>        | 📗 📼 🚳 🛜 😔 🗶 📠 🛷 🛤 🔼 💉 🔳                                                                                | へ 📼 🖽 🕼 3:15 PM                                                                                                |

c. Select **Build Type** as **Release**, **Signature Version as V2(Full APK Signature)** and Change APK Destination folder if you want and click on Finish

| ۰                                           | android - [C:\Users\vpenta\Desktop\17.2 d                                                                                                    | locumentaion                                                                                                    | n\demo app\zigba                                                                                                    | ink\platforms\android] - android - Android Studio 2.3.3                                                                                                    | o ×           |
|---------------------------------------------|----------------------------------------------------------------------------------------------------|----------------------------------------------------------------------------------------------------|----------------------------------------------------------------------------------------------------|----------------------------------------------------------------------------------------------------|---------------|
| Eile                                        | Edit View Navigate Code Analyze                                                                                                    | <u>R</u> efactor                                                                                                    | Build Run Ioo                                                                                                    | Is VC <u>S W</u> indow Help                                                                                                    |               |
|                                             | H 🖸 🛩 🔶 🔏 🛅 🗖                                                                                                    | ଛ   ◆ ⇒                                                                                                    | > 🔨 🔚 andre                                                                                                    | oid 🛫 🕨 4 🕸 🕼 🖬 🖳 🧟 🖙 🤽 ?                                                                                                    | Q, [1]        |
|                                             | android ) 💽 build.gradle )                                                                                                    |                                                                                                    |                                                                                                    |                                                                                                    |               |
| g                                           | 🗊 Project 🔹 😨 幸 🖗                                                                                                    | C SplashA                                                                                                    | Activity.java ×                                                                                                    | 🖟 gradle.properties 🗴 🕐 android 🗴 🔓 project.properties 🗴 🔓 local.properties 🗴 🙆 login-form-bindings.js 🗴 🗟 cordova_plugins.js 🗴 🗃 json.js                                                                                                    | 5 × →≡2 📀     |
| riants 💿 Captures 📢 ]: Structure 📴 ]: Proje | Pugins     Pipugins     Pipugins     Pi     | 293<br>294 C<br>295<br>295<br>295<br>299<br>299<br>300 C<br>303<br>301<br>302 C<br>303<br>304 C<br>305 C<br>309 C<br>309 C<br>309 C<br>309 C<br>310 C<br>311 C<br>312<br>313 C | <pre>throw<br/>igningC<br/>igningC<br/>igningC<br/>def store<br/>if (istore<br/>if (istore))))))))))))))))))))))))))))))))))))</pre> | v new FileNotFoundException('Keystore file does not exist: ' + storeFile.getAbsolutePath())<br>nfig.keyPassword = props.get('key.alias') friveteBelbers.eenuxeYaluEExists(propFilePath, props, 'keyAlias')<br>nfig.keyPassword = props.get('key.alias.password', signingConfig.keyPassword))<br>© GenerateSigned APK<br>Note:Proguast settings are specified using the Project Structure Dialog<br>APK Destination Folder: _pp\172 documentaion/demo applzigbank/platforms\android _<br>Build Type:<br>Elevors:<br>No product flavon defined<br>Signature Versions: Ut I (Jar Signature) Z V2 (Full <u>A</u> PK Signature) <u>Signature Help</u> | Grade         |
| Id Var                                      | build.gradle                                                                                                    | 316                                                                                                    | // ext.po<br>if (basProper                                                                                                    | rry('nostBuildExtras')) /                                                                                                    |               |
| 🗰 2: Favorites 🛛 👘 Buil                     | gradie.properties gradiew.bat Gradiew.bat Gradiew.bat Gradiew.bat proguard-rules.pro project.properties Froject.properties Fro | 318<br>319 È<br>320                                                                                                    | postBuild                                                                                                    | Extras()                                                                                                    | Android Model |
|                                             | 🐳 🕼 Android Monitor 🛛 🧮 🕼 Message                                                                                                    | s 📧 Termin                                                                                                    | inal 🔮 TODO                                                                                                    | 4 Event Log 🔳 Grad                                                                                                    | lle Console   |
|                                             | Executing tasks: [:assembleRelease] (mon                                                                                                    | nents ago)                                                                                                    |                                                                                                    | 🤿 Gradle Build Running 🛛 🕢 🐼 🖓 🐼 🖓 🐼 🖓 🖓 🖓 🖓 🖓 🖓 🖓 🖓                                                                                                    | xt> 🔓 🕀       |
| 1                                           | A 🛛 🤤 🥫                                                                                                    | <b>A</b>                                                                                                    |                                                                                                    | 235<br>🙊 🛌 🚳 👳 2 🗱 🖳 🛷 👫 📙 📭 👘 359                                                                                                    | PM            |

12. This will generate **release-signed.apk** in the Given APK Destination folder. Default APK Destination folder is

zigbank\platforms\android\ build\outputs\apk

# 3. OBDX Authenticator Application

# 3.1 Building Authenticator UI

1. Extract OBDX\_Installer.zip and go to **OBDX\_Installer/installables/mobile/authenticator/ui**. The folder structure is as shown:

| Name         | Date modified     | Туре        | Size |  |
|--------------|-------------------|-------------|------|--|
| 🤞 _build     | 7/21/2017 1:15 PM | File folder |      |  |
| 🥏 components | 7/14/2017 5:04 PM | File folder |      |  |
| 🥏 css        | 7/14/2017 5:04 PM | File folder |      |  |
| 🥏 framework  | 7/14/2017 5:04 PM | File folder |      |  |
| 🥏 images     | 7/14/2017 5:04 PM | File folder |      |  |
| 🥏 ios        | 7/14/2017 5:04 PM | File folder |      |  |
| 🕏 non-oam    | 7/21/2017 4:54 PM | File folder |      |  |
| 🥏 pages      | 7/14/2017 5:04 PM | File folder |      |  |
| 👼 resources  | 7/14/2017 5:04 PM | File folder |      |  |

2. Build UI based on selected Authentication mechanism.

#### a. OAM based Authentication

- 1. Open command prompt at "OBDX\_Installer/installables/mobile/authenticator/ui /\_build" level.
- 2. Run following command :

```
npm install -g grunt-cli
```

npm install

node render-requirejs/render-requirejs.js

grunt authenticator --verbose

3. After running above commands and getting result as "Done, without errors." a new folder will be created in "ui" with name as "dist".

| Select C\Windows\System32\cmd.exe                                                                                                    | -   | ٥    | ×  |
|----------------------------------------------------------------------------------------------------|-----|------|----|
| D:\172AppBuild\Authenticator\ui\_build>node render-requirejs/render-requirejs<br>© requirejs file rendered successfully!                              |     |      | î  |
| D:\172AppBuild\Authenticator\ui\_build> <mark>grunt authentiCator</mark><br>Grunt and task output will also be logged to "./build_logs/grunt_log.txt" |     |      |    |
| Running "clean:preBuildCleanUp" (clean) task<br>>> 0 paths cleaned.                                                                                   |     |      |    |
| Running "copy:main" (copy) task<br>Created 124 directories, copied 200 files                                                                          |     |      |    |
| Running "sass:dist" (sass) task                                                                                                    |     |      |    |
| Running "htmlmin:min" (htmlmin) task<br>Minified 16 files                                                                                             |     |      |    |
| Running "inlinecss:main" (inlinecss) task<br>>> src must be a single string                                                                           |     |      |    |
| Running "uglify:updatedBuild" (uglify) task<br>>> 42 files created 192.22 kB - 75.22 kB                                                               |     |      |    |
| Running "string-replace:genericReplacements" (string-replace) task                                                                                    |     |      |    |
| 2 files created                                                                                                    |     |      |    |
| Running "require" task                                                                                                    |     |      |    |
| Running "requirejs:compile" (requirejs) task                                                                                                    |     |      |    |
| Running "clean:postBuildCleanUp" (clean) task<br>>> 20 paths cleaned.                                                                                 |     |      |    |
| Running "authenticator-tasks" task<br>authenticator build tasks loaded                                                                                |     |      |    |
| Running "add-cordova" task                                                                                                    |     |      |    |
| Done, without errors.                                                                                                    |     |      |    |
| Execution Time (2017-07-25 19:04:02 UTC+5:30)<br>loading tasks 1m 29.3s<br>copy:main 29.4s 23%                                                        |     |      | ~  |
| . =                                                                                                    | = = | 7:06 | PM |

#### b. NON-OAM Based Authentication

- 1. Copy "non-oam/android/login" folder and paste it at location "components/modules" location. This will replace existing "login" folder.
- 2. Open command prompt at "\_build" level.
- 3. Run following command :

```
npm install -g grunt-cli
npm install
node render-requirejs/render-requirejs.js
grunt authenticator --verbose
```

4. After running above commands and getting result as "Done, without errors." a new folder will be created in "ui" folder with name as "dist".

| C:\WINDOWS\system32\cmd.exe                                                                          |                          |                      |  | - | × |
|----------------------------------------------------------------------------------------------------|--------------------------|----------------------|--|---|---|
| Running "add-cordova" task<br>Reading/dist/framework/js/pages/r<br>Writing/dist/framework/js/pages/r | require-co<br>require-co | nfig.js.<br>nfig.js. |  |   | ^ |
| Done, without errors.                                                                                |                          |                      |  |   |   |
| Execution Time (2017-07-21 13:12:29                                                                  | UTC+5:30)                |                      |  |   |   |
| loading tasks                                                                                        |                          |                      |  |   |   |
| clean:preBuildCleanUp                                                                                |                          |                      |  |   |   |
| copy:main                                                                                            |                          |                      |  |   |   |
| sass:dist                                                                                            |                          |                      |  |   |   |
| htmlmin:min                                                                                          |                          |                      |  |   |   |
| inlinecss:main                                                                                       |                          |                      |  |   |   |
| uglify:updatedBuild                                                                                  |                          |                      |  |   |   |
| <pre>string-replace:genericReplacements</pre>                                                        |                          |                      |  |   |   |
| require                                                                                              |                          |                      |  |   |   |
| requirejs:compile                                                                                    |                          |                      |  |   |   |
| clean:postBuildCleanUp                                                                               |                          |                      |  |   |   |
| authenticator-tasks                                                                                  |                          |                      |  |   |   |
| add-cordova<br>Total 2m 42.4s                                                                        |                          |                      |  |   |   |

| Name         | Date modified     | Туре        | Size |
|--------------|-------------------|-------------|------|
| 🥏 _build     | 7/21/2017 5:14 PM | File folder |      |
| 🦻 components | 7/14/2017 5:04 PM | File folder |      |
| 🥏 css        | 7/14/2017 5:04 PM | File folder |      |
| 📕 dist       | 7/21/2017 5:14 PM | File folder |      |
| 🦻 framework  | 7/14/2017 5:04 PM | File folder |      |
| 🥏 images     | 7/14/2017 5:04 PM | File folder |      |
| 🥏 ios        | 7/14/2017 5:04 PM | File folder |      |
| 🥏 non-oam    | 7/21/2017 4:54 PM | File folder |      |
| 🦻 pages      | 7/14/2017 5:04 PM | File folder |      |
| 🦻 resources  | 7/14/2017 5:04 PM | File folder |      |
|              |                   |             |      |

# 3.2 Authenticator Application Workspace Setup

1. Extract OBDX\_Installer.zip. It contains "OBDX\_Installer/installables/mobile/authenticator" folder.

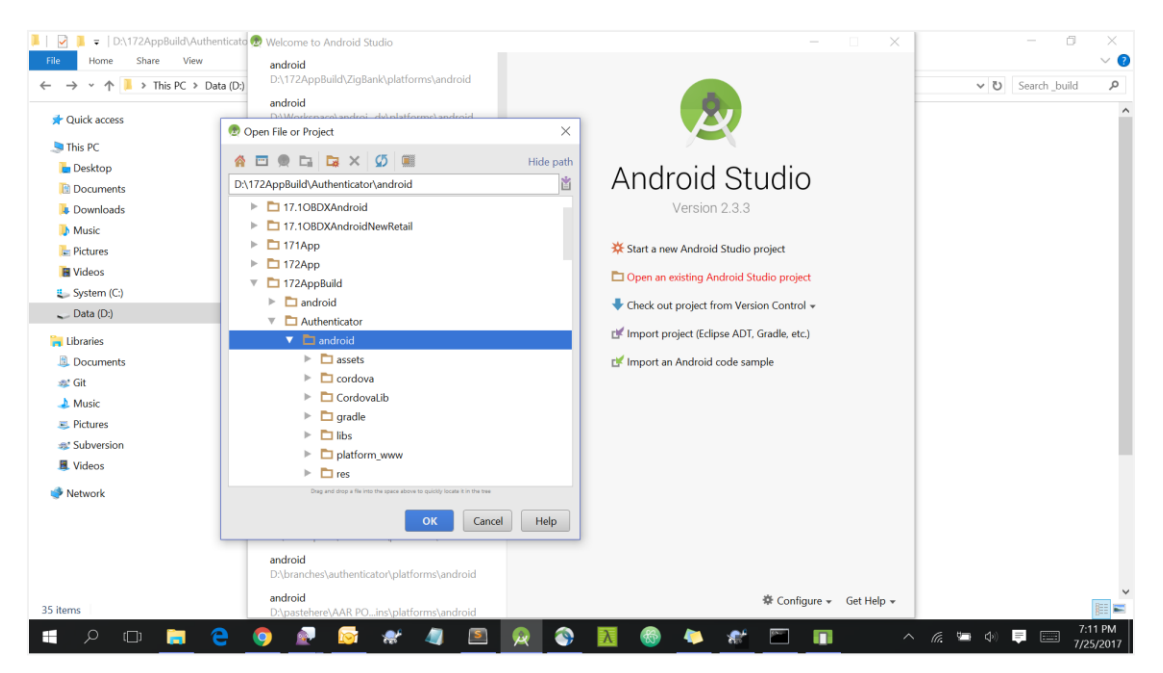

2. Open OBDX\_Installer/installables/mobile/authenticator/android folder in Android Studio.

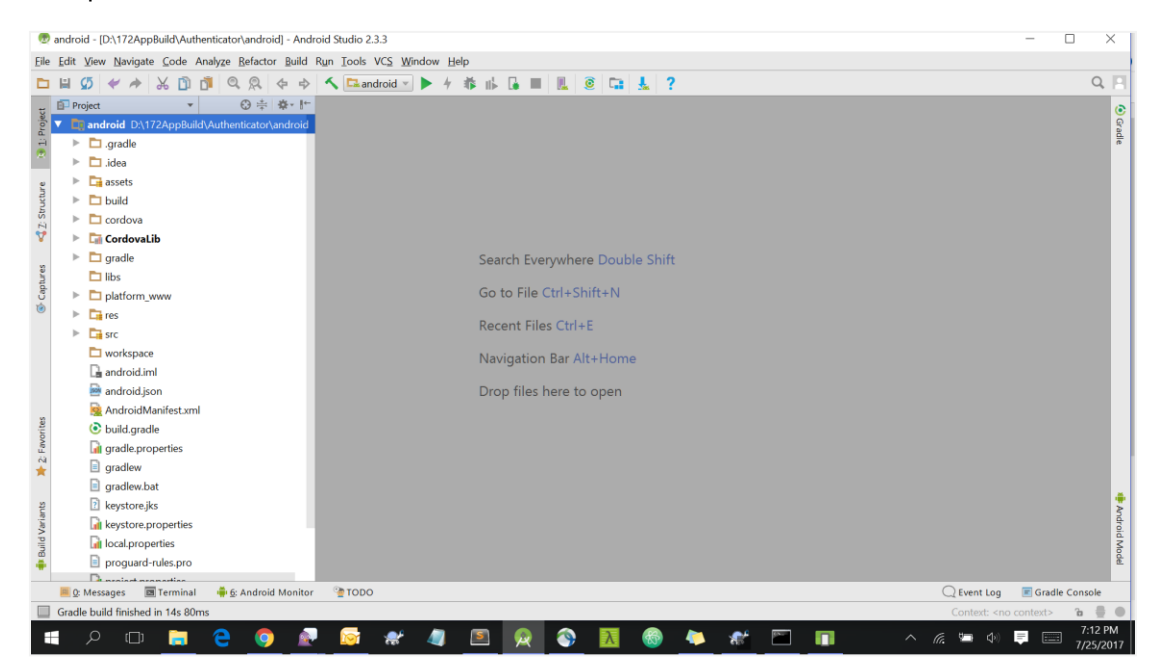

3. Open gradle.properties file and update following properties with relevant proxy address

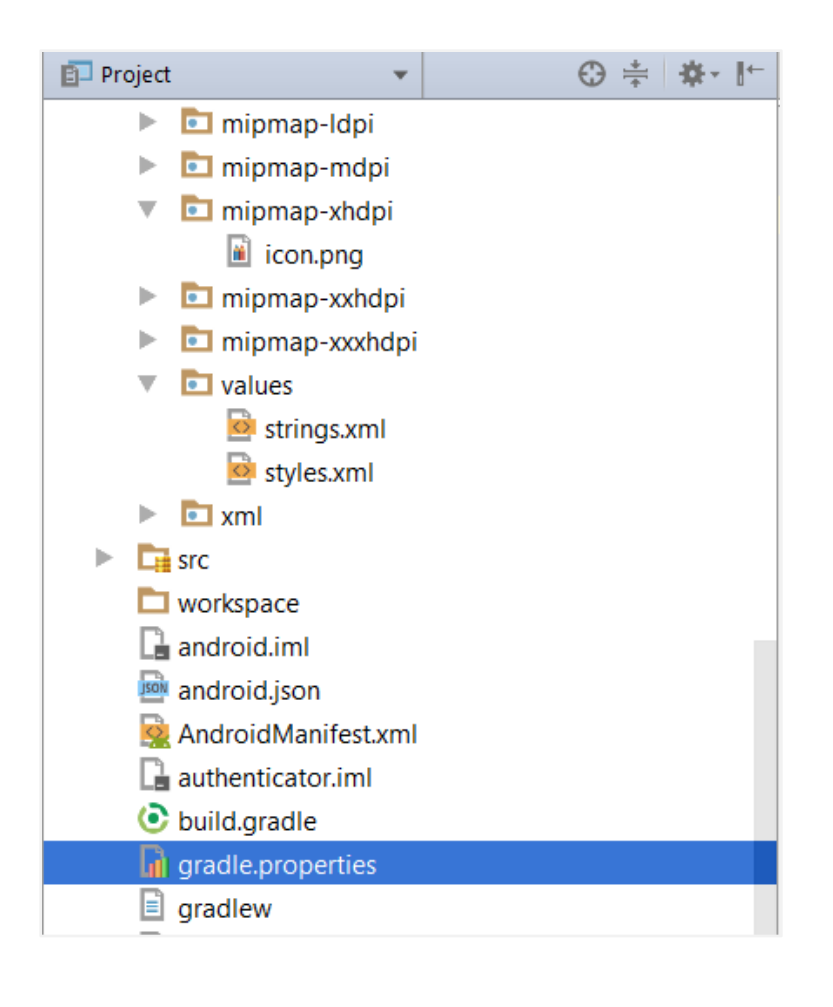

```
systemProp.http.proxyHost = <proxy_address>
systemProp.https.proxyPort = <port_number>
systemProp.https.proxyHost = <proxy_address>
systemProp.http.proxyPort = <port_number>
```

4. Open "assets app. properties" file and update following properties as per requirement

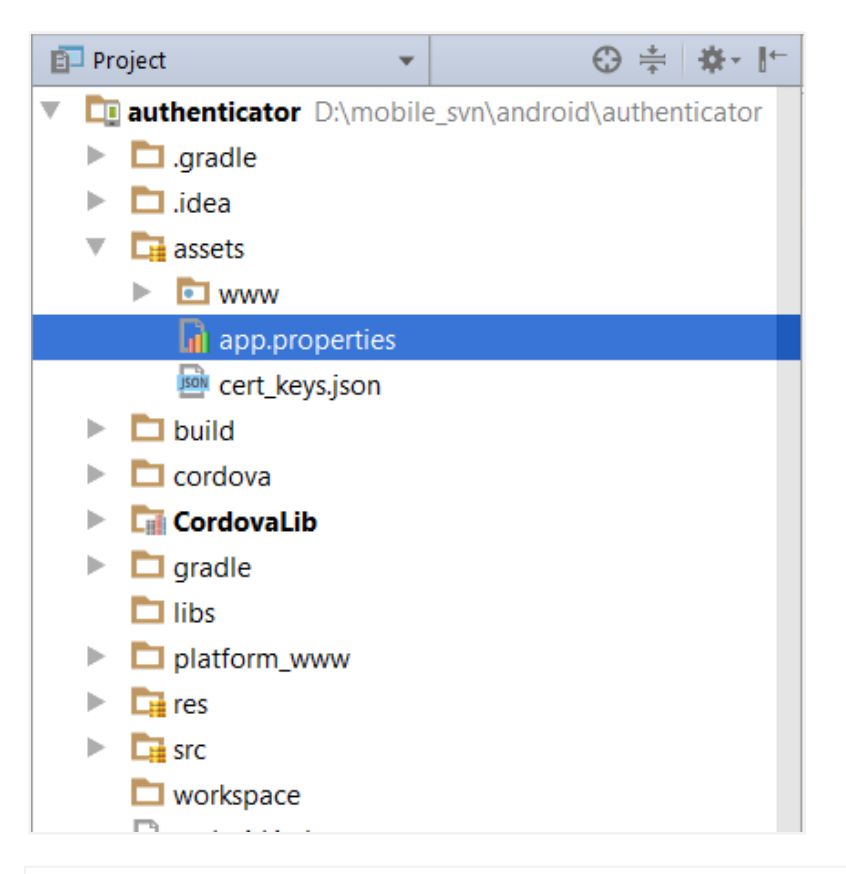

connection\_timeout = <timeout\_in\_milliseconds>
ssl\_pinning\_enabled = <YES or NO>
shared\_server\_url = <server\_url>
shared\_oam\_url = <oam\_url>
otp\_type = <hotp or totp>

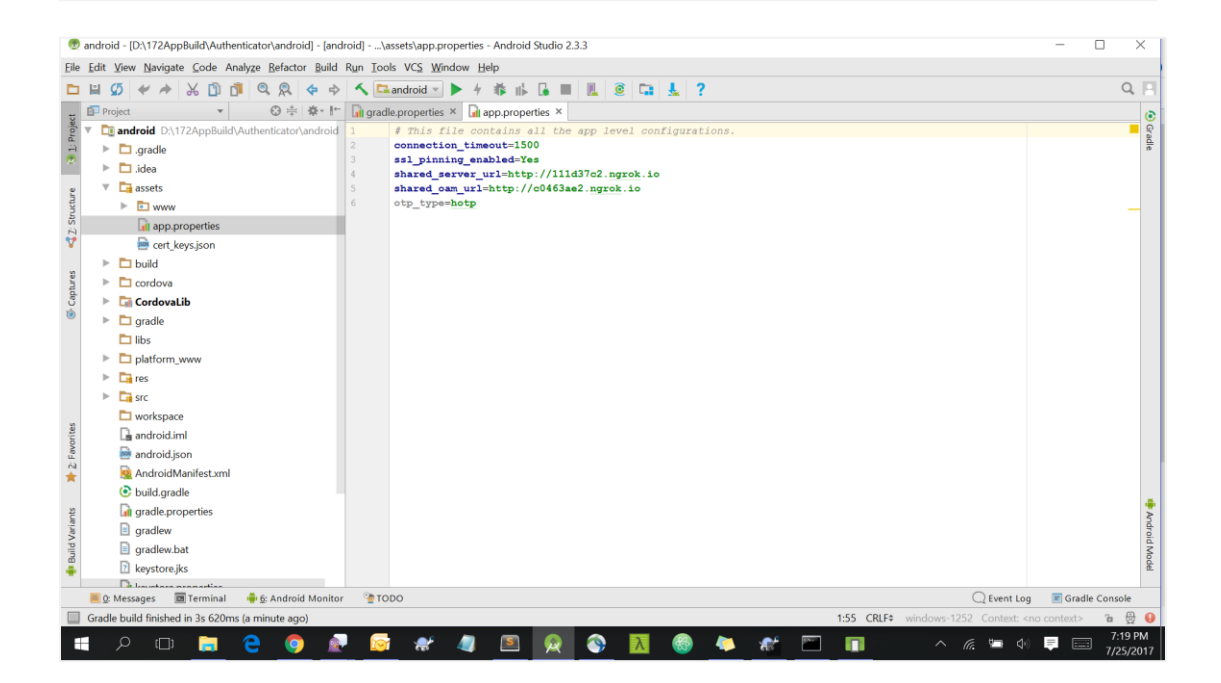

**Note**: If selected authentication mechanism is not OAM based then remove "*shared\_oam\_url*" property.

5. Delete "assets/www/css" folder.

| Ð                   | android - [D:\172AppBuild\Authenticator\android] - [an                                                                                                    | roid]\assets\app.properties - Android Studio 2.3.3                                                                                                    | - 0 X                |
|---------------------|----------------------------------------------------------------------------------------------------|----------------------------------------------------------------------------------------------------|----------------------|
| <u>F</u> ile        | Edit View Navigate Code Analyze Refactor Build                                                                                                    | Run Iools VCS Window Help                                                                                                    |                      |
|                     | H 🖉 🛩 🖈 🗶 🛅 🗖 🔍 🗶 💠 🕏                                                                                                    | 🔨 🖙 android 🛛 🕨 🧍 🙀 📕 👢 🧕 📬 💺 ?                                                                                                    | Q, 🔲                 |
| ~                   | Project ▼ ③ ÷ 幸・!*                                                                                                    | a gradle.properties × a app.properties ×                                                                                                    | 0                    |
| 诸 1: Projec         | Gandroid D:\172AppBuild\Authenticator\android     Gandroid     Gandle     Gandle | <pre>1 # This file contains all the app level configurations.<br/>2 connection_timeout=1500<br/>3 ssl_ptning_enable47es<br/>4 shared_server_url=http://llld37c2.ngrok.io</pre> | Gradie               |
| ture                | V La assets                                                                                                    | 5 shared_oam_url=http://c0463ae2.ngrok.io                                                                                                    |                      |
| 📢 Z: Strud          | <ul> <li>www</li> <li>cordova-js-src</li> <li>css</li> </ul>                                                                                                    | 0 0.0 <sup>-1</sup> .17ee10.05                                                                                                    |                      |
| Captures            | <ul> <li>E ing</li> <li>E plugins</li> <li>cordova js</li> <li>cordova "plugins.js</li> <li>settings.html</li> <li>app.propettes</li> <li>cert_keys.json</li> </ul>                                                                                                    | Delete     X     Delete     X     Delete     Delete     Delete     Delete     Cancel                                                                                           |                      |
| ints 🔰 2: Favorites |                                                                                                    |                                                                                                    | **                   |
| 🌵 Build Varia       |                                                                                                    | @ TOPO Q Event Log                                                                                                    | Gradie Console       |
|                     | Gradle build finished in 3s 620ms (2 minutes ago)                                                                                                    | 6:14 CRLF\$ windows-1252 Context: <r< td=""><td>io context&gt; 🚡 🖶 🔵</td></r<>                                                                                                 | io context> 🚡 🖶 🔵    |
|                     | E P 🗆 🚍 🤤 🧯                                                                                                    | • 🐼 # 🦛 🖻 👧 🗞 🕷 🗸 👘 🔺 🦛 •                                                                                                    | 7:20 PM<br>7/25/2017 |

6. Copy generated UI files from "OBDX\_Installer/installables/mobile/authenticator/ui/dist" folder.

| File Home Share View |                                                                                                    |               |             |        |   |               |      |              |    |      |      |  |    |             | $\sim$ |
|----------------------|----------------------------------------------------------------------------------------------------|---------------|-------------|--------|---|---------------|------|--------------|----|------|------|--|----|-------------|--------|
| >                    | (D:) > 172AppBuild                                                                                                    | > Authenticat | or > ui > d | list ≯ |   |               |      |              |    |      |      |  | νŪ | Search dist | م      |
| 📌 Quick access       | Nan                                                                                                    | ne            | ^           |        | C | Date modified |      | Туре         |    | Size |      |  |    |             |        |
| This PC              |                                                                                                    | components    |             |        | 7 | /25/2017 7:06 | 5 PM | File folder  |    |      |      |  |    |             |        |
| - Darkton            | []     []     []     []     []     []     []     []     []     []     []     []     []     []     []     []     []     []     []     []     []     []     []     []     []     []     []     []     []     []     []     []     []     []     []     []     []     []     []     []     []     []     []     []     []     []     []     []     []     []     []     []     []     []     []     []     []     []     []     []     []     []     []     []     []     []     []     []     []     []     []     []     []     []     []     []     []     []     []     []     []     []     []     []     []     []     []     []     []     []     []     []     []     []     []     []     []     []     []     []     []     []     []     []     []     []     []     []     []     []     []     []     []     []     []     []     []     []     []     []     []     []     []     []     []     []     []     []     []     []     []     []     []     []     []     []     []     []     []     []     []     []     []     []     []     []     []     []     []     []     []     []     []     []     []     []     []     []     []     []     []     []     []     []     []     []     []     []     []     []     []     []     []     []     []     []     []     []     []     []     []     []     []     []     []     []     []     []     []     []     []     []     []     []     []     []     []     []     []     []     []     []     []     []     []     []     []     []     []     []     []     []     []     []     []     []     []     []     []     []     []     []     []     []     []     []     []     []     []     []     []     []     []     []     []     []     []     []     []     []     []     []     []     []     []     []     []     []     []     []     []     []     []     []     []     []     []     []     []     []     []     []     []     []     []     []     []     []     []     []     []     []     []     []     []     []     []     []     []     []     []     []     []     []     []     []     []     []     []     []     []     [ | ISS           |             |        | 7 | /25/2017 7:06 | 5 PM | File folder  |    |      |      |  |    |             |        |
| Desktop              | 🗹 📜 f                                                                                                    | ramework      |             |        | 7 | /25/2017 7:00 | 5 PM | File folder  |    |      |      |  |    |             |        |
| 11 Documents         | 🗹 📜 i                                                                                                    | mages         |             |        | 7 | /25/2017 7:06 | 5 PM | File folder  |    |      |      |  |    |             |        |
| Downloads            | 📜 i                                                                                                    | os            |             |        | 7 | /25/2017 7:06 | 5 PM | File folder  |    |      |      |  |    |             |        |
| Dusic 🐌 Music        | 📜 r                                                                                                    | non-oam       |             |        | 7 | /25/2017 7:06 | 5 PM | File folder  |    |      |      |  |    |             |        |
| 🔚 Pictures           | 🗹 📜 ı                                                                                                    | oages         |             |        | 7 | /25/2017 7:06 | 5 PM | File folder  |    |      |      |  |    |             |        |
| 🔚 Videos             | 🗹 📜 r                                                                                                    | esources      |             |        | 7 | /25/2017 7:06 | 5 PM | File folder  |    |      |      |  |    |             |        |
| System (C:)          | 🗎 t                                                                                                    | ouild.txt     |             |        | 7 | /25/2017 7:06 | 5 PM | Text Documen | it |      | 9 KB |  |    |             |        |
| Data (D:)            |                                                                                                    |               |             |        |   |               |      |              |    |      |      |  |    |             |        |
| 🐂 Libraries          |                                                                                                    |               |             |        |   |               |      |              |    |      |      |  |    |             |        |
| Documents            |                                                                                                    |               |             |        |   |               |      |              |    |      |      |  |    |             |        |
| e: Git               |                                                                                                    |               |             |        |   |               |      |              |    |      |      |  |    |             |        |
| h Marsia             |                                                                                                    |               |             |        |   |               |      |              |    |      |      |  |    |             |        |
|                      |                                                                                                    |               |             |        |   |               |      |              |    |      |      |  |    |             |        |
| S Pictures           |                                                                                                    |               |             |        |   |               |      |              |    |      |      |  |    |             |        |
| 🐗 Subversion         |                                                                                                    |               |             |        |   |               |      |              |    |      |      |  |    |             |        |
| I Videos             |                                                                                                    |               |             |        |   |               |      |              |    |      |      |  |    |             |        |
| 🧼 Network            |                                                                                                    |               |             |        |   |               |      |              |    |      |      |  |    |             |        |
|                      |                                                                                                    |               |             |        |   |               |      |              |    |      |      |  |    |             |        |
|                      |                                                                                                    |               |             |        |   |               |      |              |    |      |      |  |    |             |        |
|                      |                                                                                                    |               |             |        |   |               |      |              |    |      |      |  |    |             |        |
|                      |                                                                                                    |               |             |        |   |               |      |              |    |      |      |  |    |             |        |
|                      |                                                                                                    |               |             |        |   |               |      |              |    |      |      |  |    |             |        |
|                      |                                                                                                    |               |             |        |   |               |      |              |    |      |      |  |    |             | BEE .  |

- 7. Copy following folders:
- components
- CSS
- framework
- images
- pages
- resources
- 8. Paste copied folders at location "OBDX\_Installer/installables/mobile/authenticator /android/assets/www"

| • Quick access | Name ^                   | Date modified     | T In PC > Uata (UC) > 1/2AppBuild > Authenticator > android > assets > www > |       |  |  |  |  |  |  |  |  |  |  |
|----------------|--------------------------|-------------------|------------------------------------------------------------------------------|-------|--|--|--|--|--|--|--|--|--|--|
| This PC        |                          | o ate mounieu     | Туре                                                                         | Size  |  |  |  |  |  |  |  |  |  |  |
|                | Components               | 7/25/2017 7:22 PM | File folder                                                                  |       |  |  |  |  |  |  |  |  |  |  |
| - Deskton      | cordova-js-src           | 7/25/2017 6:57 PM | File folder                                                                  |       |  |  |  |  |  |  |  |  |  |  |
| Desktop        | 🗹 📕 css                  | 7/25/2017 7:22 PM | File folder                                                                  |       |  |  |  |  |  |  |  |  |  |  |
| Documents      | ✓ <sup>3</sup> framework | 7/25/2017 7:22 PM | File folder                                                                  |       |  |  |  |  |  |  |  |  |  |  |
| Downloads      | ✓ images                 | 7/25/2017 7:22 PM | File folder                                                                  |       |  |  |  |  |  |  |  |  |  |  |
| Music          | img                      | 7/25/2017 6:57 PM | File folder                                                                  |       |  |  |  |  |  |  |  |  |  |  |
| E Pictures     | Dages                    | 7/25/2017 7:22 PM | File folder                                                                  |       |  |  |  |  |  |  |  |  |  |  |
| Videos         | plugins                  | 7/25/2017 6:57 PM | File folder                                                                  |       |  |  |  |  |  |  |  |  |  |  |
| System (C:)    | resources                | 7/25/2017 7:22 PM | File folder                                                                  |       |  |  |  |  |  |  |  |  |  |  |
| Data (D:)      | cordova.js               | 7/24/2017 4:37 PM | JS File                                                                      | 70 KB |  |  |  |  |  |  |  |  |  |  |
|                | cordova_plugins.js       | 7/24/2017 4:37 PM | JS File                                                                      | 2 KB  |  |  |  |  |  |  |  |  |  |  |
| Libraries      | settings.html            | 7/24/2017 4:37 PM | Chrome HTML Docu                                                             | 7 KB  |  |  |  |  |  |  |  |  |  |  |
| Documents      |                          |                   |                                                                              |       |  |  |  |  |  |  |  |  |  |  |
| 💕 Git          |                          |                   |                                                                              |       |  |  |  |  |  |  |  |  |  |  |
| 🕹 Music        |                          |                   |                                                                              |       |  |  |  |  |  |  |  |  |  |  |
| 🛼 Pictures     |                          |                   |                                                                              |       |  |  |  |  |  |  |  |  |  |  |
| at Subversion  |                          |                   |                                                                              |       |  |  |  |  |  |  |  |  |  |  |
| Videos         |                          |                   |                                                                              |       |  |  |  |  |  |  |  |  |  |  |
|                |                          |                   |                                                                              |       |  |  |  |  |  |  |  |  |  |  |
| Network        |                          |                   |                                                                              |       |  |  |  |  |  |  |  |  |  |  |
|                |                          |                   |                                                                              |       |  |  |  |  |  |  |  |  |  |  |
|                |                          |                   |                                                                              |       |  |  |  |  |  |  |  |  |  |  |
|                |                          |                   |                                                                              |       |  |  |  |  |  |  |  |  |  |  |
|                |                          |                   |                                                                              |       |  |  |  |  |  |  |  |  |  |  |
|                |                          |                   |                                                                              |       |  |  |  |  |  |  |  |  |  |  |

9. To update Application name change string "app\_name" value located in "OBDX\_Installer/installables/mobile/authenticator/res/values/strings.xml" file in Andriod Studio.

| Projec | t v ⊕ ‡ \$* [~          | 🙆 strings  | xml ×                                                         |                      | ۲    |
|--------|-------------------------|------------|---------------------------------------------------------------|----------------------|------|
| Þ      | 🔁 drawable-port-xxxhdpi | Edit trans | lations for all locales in the translations editor. Open edit | or Hide notification | Grad |
|        | drawable-xhdpi          |            |                                                               |                      |      |
|        | 🔁 layout                |            | resources                                                     |                      |      |
| ▶      | 💼 mipmap-hdpi           | 1          | xml version='1.0' encoding='utf-8'?                           |                      | -    |
| ▶      | 🔁 mipmap-ldpi           | 2          | <resources></resources>                                       |                      |      |
| I ►    | i minman-mdni           | 3          | <pre>\$ string name="app_name"&gt;OBDX Secure </pre>          |                      |      |
|        | i minman-yhdni          | 4          | <string name="launcher_name">@string/app_name</string>        |                      |      |
|        |                         | 5          | <string name="activity_name">@string/launcher_name</string>   |                      |      |
| P      | mipmap-xxhdpi           | 6          |                                                               |                      |      |
| ► ►    | mipmap-xxxhdpi          | 7          | <string name="dialog_positive_button">Yes</string>            |                      |      |
|        | values                  | 8          | <pre><string name="dialog_negative_button">No</string></pre>  | -                    | -    |
|        | strings.xml             | 9          | <string name="dialog_neutral_button"><mark>Ok</mark></string> |                      |      |
|        | styles.xml              | 10         | <string name="dialog_header_error">Error</string>             |                      |      |
| ▶      | 💷 xml                   | 11         |                                                               |                      |      |

10.To update Application icon update icons in respective "mipmap" folders in Android Studio.

| 🗊 Project | • •                     | ⊕≑‡+ |
|-----------|-------------------------|------|
| v 🗖       | res                     |      |
| ►         | 💼 drawable              |      |
|           | 🛅 drawable-hdpi         |      |
|           | 🛅 drawable-land-hdpi    |      |
|           | 🛅 drawable-land-ldpi    |      |
|           | 🛅 drawable-land-mdpi    |      |
| ►         | 🛅 drawable-land-xhdpi   |      |
| ►         | 🛅 drawable-land-xxhdpi  |      |
| ►         | 🛅 drawable-land-xxxhdpi |      |
|           | 🛅 drawable-Idpi         |      |
|           | 🛅 drawable-mdpi         |      |
|           | 🛅 drawable-port-hdpi    |      |
|           | 🛅 drawable-port-ldpi    |      |
|           | 🛅 drawable-port-mdpi    |      |
| ►         | 🛅 drawable-port-xhdpi   |      |
| ►         | 🛅 drawable-port-xxhdpi  |      |
| ►         | 🛅 drawable-port-xxxhdpi |      |
|           | 🛅 drawable-xhdpi        |      |
|           | 🛅 layout                |      |
| T         | 🛅 mipmap-hdpi           |      |
|           | icon.png                |      |
| ►         | 🛅 mipmap-ldpi           |      |
| ►         | 🛅 mipmap-mdpi           |      |

11.To change splash screen image update "splash\_image.png" file in respective "drawable" folders.

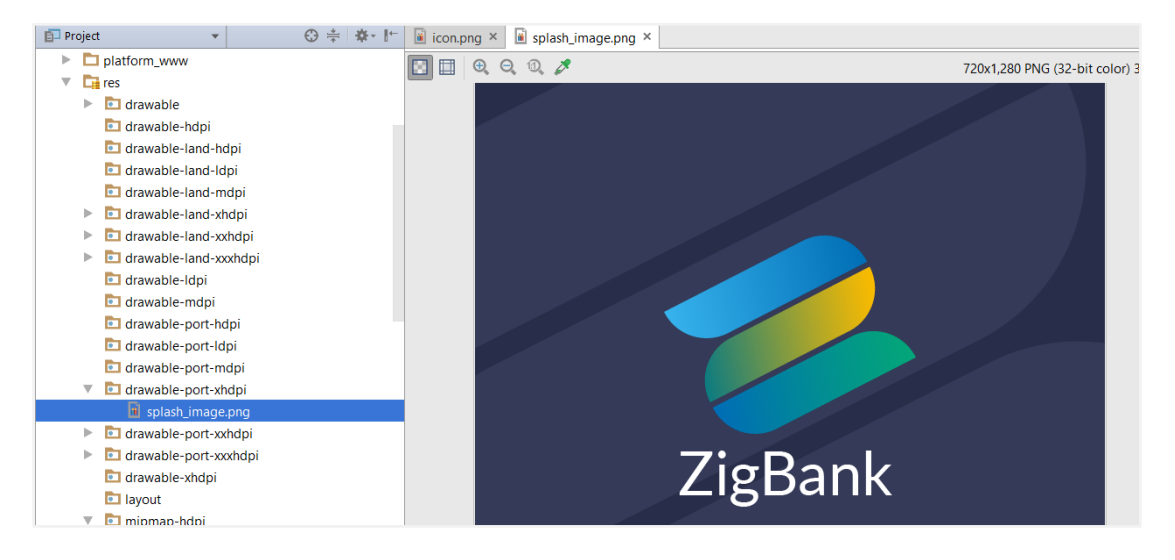

#### 12. Change android:minSdkVersion to "21"

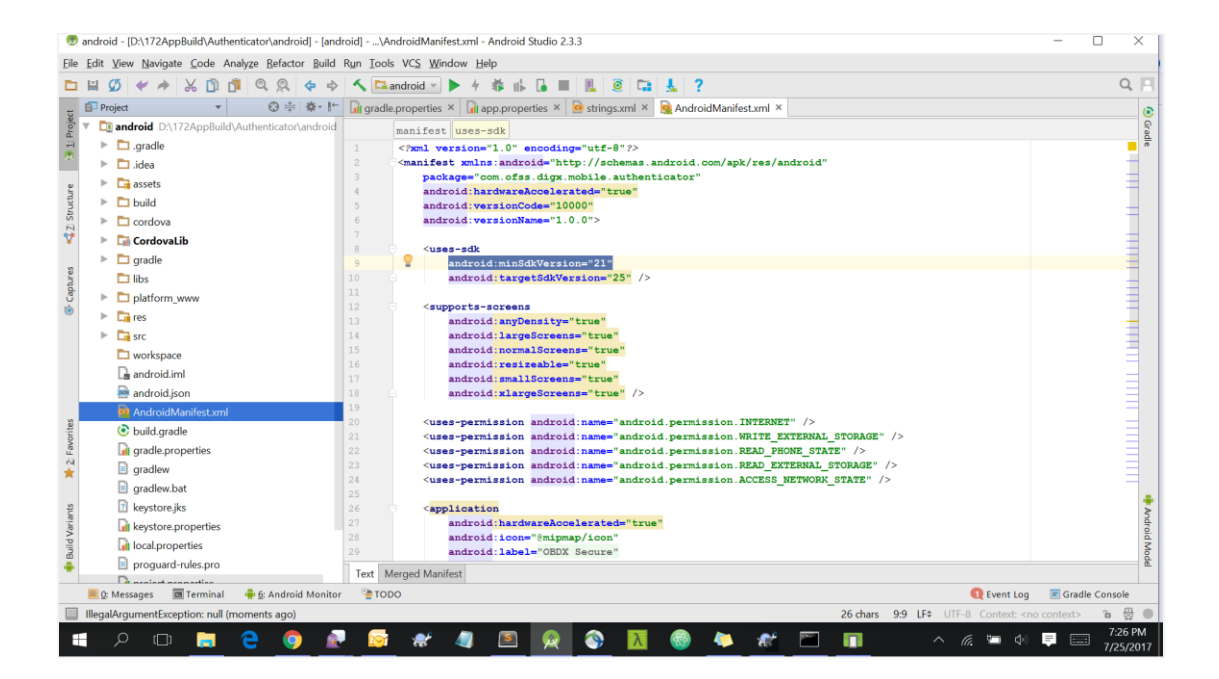

13. To change application package name, update package name in AndroidManifest.xml file.

| Project ▼ 🕀 ≑ 🏘 🖈 🖿                                                                                                    | Real Android Manifest.xml ×                                                                   |
|----------------------------------------------------------------------------------------------------|-----------------------------------------------------------------------------------------------|
| icon.png                                                                                                    | manifest                                                                                      |
| 🕨 🛅 mipmap-xxhdpi                                                                                                    | 1 <2xml version="1.0" encoding="utf-8"2>                                                      |
| 🕨 🛅 mipmap-xxxhdpi                                                                                                    | 2 <manifest <="" td="" xmlns:android="http://schemas.android.com/apk/res/android"></manifest> |
| values                                                                                                    | 3 package="com.ofss.digx.mobile.authenticator"                                                |
| Strings.xml                                                                                                    | 4 android:hardwareAccelerated="true"                                                          |
| styles.xml                                                                                                    | 5 android:versionCode="10000"                                                                 |
| Image: Second Second | 6 android:versionName="1.0.0">                                                                |
| Transformed and the second second  | 7                                                                                             |
| workspace                                                                                                    | 8 - <uses-sdk< td=""></uses-sdk<>                                                             |
| android.iml                                                                                                    | android:minsdkversion="19"                                                                    |
| android ison                                                                                                    |                                                                                               |
| AndroidManifest xml                                                                                                    | 12 Supports-screens                                                                           |
| authenticator iml                                                                                                    | 13 android:anyDensity="true"                                                                  |
| build gradle                                                                                                    | 14 android:largeScreens="true"                                                                |
|                                                                                                    | 15 android:normalScreens="true"                                                               |
|                                                                                                    | 16 android:resizeable="true"                                                                  |
|                                                                                                    | 17 android:smallScreens="true"                                                                |
| gradlew.bat                                                                                                    | 18 android:xlargeScreens="true" />                                                            |
| 2 keystore.jks                                                                                                    | 19                                                                                            |

14.Go to <u>https://developer.android.com/training/safetynet/attestation.html#add-api-key</u> and follow the steps to generate the api key. Once the key is ready, add the following to AndroidManifest.xml inside <application> tag

<meta-data android:name="com.google.android.safetynet.ATTEST\_API\_KEY" android:value="ENTER\_YOUR\_API\_KEY"/>

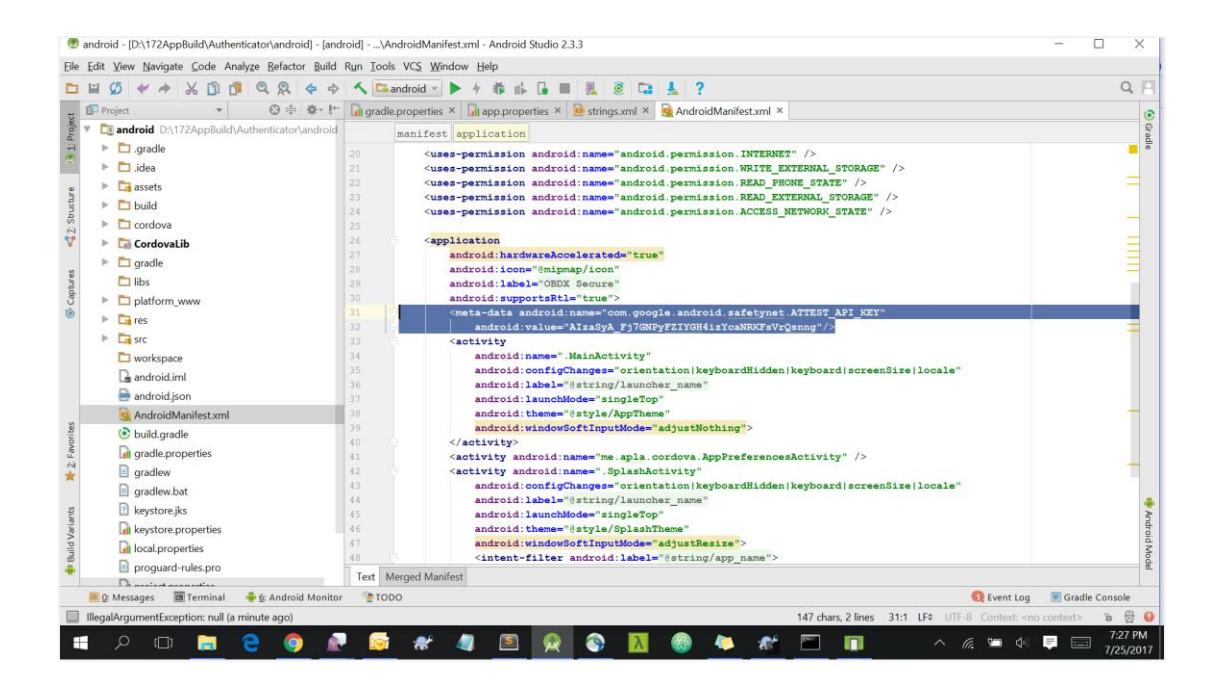

# 3.3 Building Authenticator Application

#### a. Debug build - To debug Issues

1. Delete existing

"OBDX\_Installer/installables/mobile/authenticator/android/res/xml/config.xml" file.

2. Rename

"OBDX\_Installer/installables/mobile/authenticator/android/res/xml/config\_debug.x ml" file as "config.xml"

- 3. Delete "OBDX\_Installer/installables/mobile/authenticator/android/build" folder if it already exists.
- 4. Open command prompt at "authenticator" folder level.
- 5. Run following command

gradlew assembleDebug

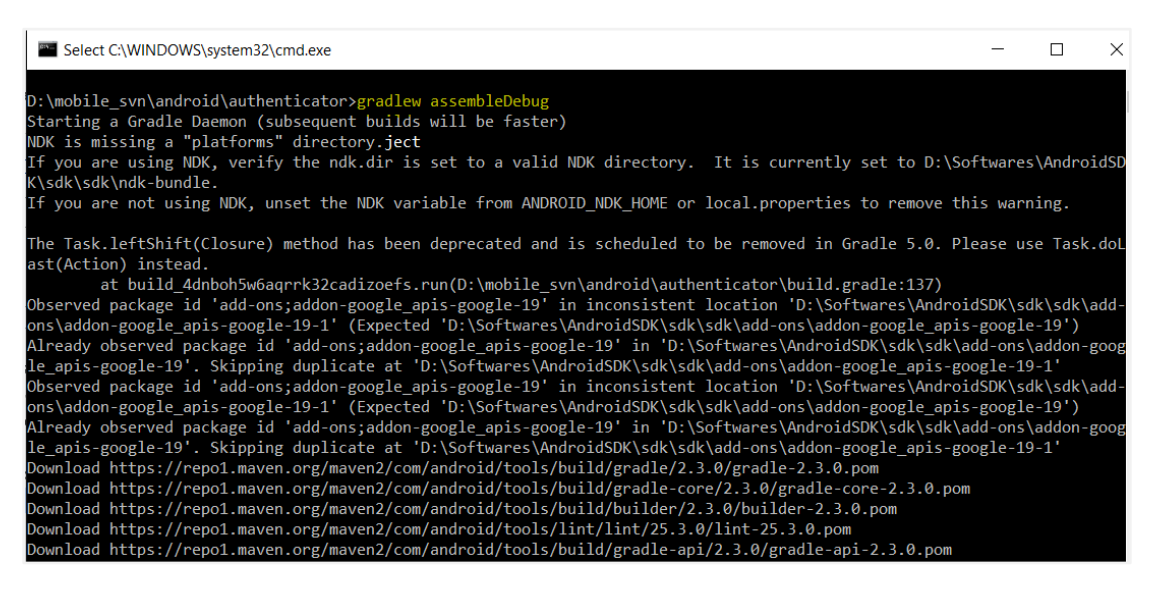

6. After getting message "BUILD SUCCESSFUL" debug apk is generated at path "OBDX\_Installer/installables/mobile/authenticator/android/build\outputs\apk\authe nticator-debug.apk".

| 🗸 🧿 authenticator | ^ | Name                    | Date modified     | Туре     | Size     |
|-------------------|---|-------------------------|-------------------|----------|----------|
| > 📙 .gradle       |   | authenticator-debug.apk | 7/21/2017 3:25 PM | APK File | 1,741 KB |
| > 📙 .idea         |   |                         |                   |          |          |
| 🗸 🧿 assets        |   |                         |                   |          |          |
| > 🧿 www           |   |                         |                   |          |          |
| 🗸 📙 build         |   |                         |                   |          |          |
| 📕 android-profile |   |                         |                   |          |          |
| > 📙 generated     |   |                         |                   |          |          |
| > 📙 intermediates |   |                         |                   |          |          |
| 🗸 📙 outputs       |   |                         |                   |          |          |
| 📕 apk             |   |                         |                   |          |          |
| 📕 logs            |   |                         |                   |          |          |
| > 📙 mapping       |   |                         |                   |          |          |
| reports           |   |                         |                   |          |          |
| > 📙 tmp           |   |                         |                   |          |          |
| > 🤞 cordova       |   |                         |                   |          |          |

#### b. RELEASE build - For Release

- Delete existing "OBDX\_Installer/installables/mobile/authenticator/ android/res/xml/config.xml" file.
- 2. Rename

"OBDX\_Installer/installables/mobile/authenticator/android/res/xml/config\_release. xml" file as "config.xml"

3. Replace "OBDX\_Installer/installables/mobile/authenticator/android/keystore.jks" with your own keystore.

To generate key and keystore refer android developer site at location:

https://developer.android.com/studio/publish/app-signing.html#generate-key

| = 👳 Android Studio  |   | FEATURES USER GUIDE PREVIEW                                                                                                    |                                    | Q Se                     | Q Search    |  |  |
|---------------------|---|----------------------------------------------------------------------------------------------------|------------------------------------|--------------------------|-------------|--|--|
| ← User Guide        |   | Generate a key and keystore                                                                                                    |                                    |                          |             |  |  |
| Debug Your App      | ~ | You can generate an app signing or upload key using Android Studio, using the following steps:                                                        |                                    |                          |             |  |  |
| Test Your App       | ~ | 1. In the menu bar, click <b>Build &gt; Generate Signed APK</b> .                                                                                     |                                    |                          |             |  |  |
| Profile Your App    | ~ | 2. Select a module from the drop down, and click Next.                                                                                                |                                    |                          |             |  |  |
| Publish Your App    | ^ | 3. Click Create new to create a new key and keystore.                                                                                                 |                                    |                          |             |  |  |
| Prepare for Release |   | <ol> <li>On the New Key Store window, provide the following information for your keystore and key, as shown in figure 3.</li> <li>Keystore</li> </ol> |                                    |                          |             |  |  |
| Version Your App    |   | <ul> <li>Key store nath: Select the location where your keystore</li> </ul>                                                                           | • • •                              | New Key Store            |             |  |  |
| Sign Your App       |   | should be created.                                                                                                    | Rey store path: /home<br>Password: | e/user/keystores/android | .jks        |  |  |
| Command Line Tools  | ~ | <ul> <li>Password: Create and confirm a secure password for<br/>your keystore.</li> </ul>                                                             | Key<br>Alias: My                   | /AndroidKey              |             |  |  |
| Release Notes       | ~ | Key                                                                                                    | Password: •••<br>Validity (years): | Con                      | firm: ••••• |  |  |
| Troubleshoot        |   | • Alias: Enter an identifying name for your key.                                                                                                    | Certificate<br>First and Last Name | E FirstName LastName     |             |  |  |

4. Open "authenticator/keystore.properties file and update following properties

```
storePassword=<keystore_password>
keyPassword=<key_password>
keyAlias=<alias_for_key>
storeFile=<keystore_file_name>
```

5. Update proguard rules file located at "authenticator/proguard-rules.pro" to change package name with one provided in AndroidManifest.xml file.

| Project ▼ 😯 🚔 🏘 🗜                                                                                                    | 🙀 Android Manifest xml × 📄 proguard-rules.pro ×                                                            |
|----------------------------------------------------------------------------------------------------|----------------------------------------------------------------------------------------------------|
| <ul> <li>mipmap-xxxbdpi</li> <li>mipmap-xxxbdpi</li> </ul>                                                                                                    | 88 @android.support.annotation.Keep <init>();</init>                                                       |
| values                                                                                                    | 89 }                                                                                                    |
| 🧕 strings.xml                                                                                                    | <pre>90 -keep class com.ofss.digx.mobile.authenticator.** { *; }</pre>                                     |
| styles.xml                                                                                                    | <pre>91 -keep class com.ofss.digx.mobile.authenticator.dto.** { *; }</pre>                                 |
| Image: Second second second | 92 -keep class okhttp3.** { *; }                                                                           |
| Src                                                                                                    | <pre>93 -keep interface oknttp3.** { *; } 94 -keep class * owtends org apache cordeva Cordeva Divgin</pre> |
| workspace                                                                                                    | 95 -keep class org.apache.cordova.** {                                                                     |
| android.iml                                                                                                    | 96 *;                                                                                                    |
| android.json                                                                                                    | 97 }                                                                                                    |
| AndroidManifest.xml                                                                                                    | <pre>98 -keep class adobe.phonegap.fetch.** {*;}</pre>                                                     |
| authenticator.iml                                                                                                    | 99 -keep public class * extends org.apache.cordova.CordovaPlugin                                           |
| o build.gradle                                                                                                    | 100 -dontwarn okhttp3.**                                                                                   |
| aradle.properties                                                                                                    | 101 -dontwarn okio.*                                                                                       |
| gradlew                                                                                                    | 103 #Stopping from obfuscating DeviceComplianc                                                             |
| gradlew.bat                                                                                                    | <pre>104 -keep class com.google.android.gms.** { *; }</pre>                                                |
| keystore.jks                                                                                                    | <pre>105 -keep class com.google.gson.** { *; }</pre>                                                       |
| keystore.properties                                                                                                    | 106                                                                                                    |
| local.properties                                                                                                    | 107                                                                                                    |
| proguard-rules.pro                                                                                                    | 108                                                                                                    |
| noject.properties                                                                                                    |                                                                                                    |
| settings.gradle                                                                                                    |                                                                                                    |
| -                                                                                                    |                                                                                                    |

- 6. Open command prompt at "OBDX\_Installer/installables/mobile/authenticator/android/" folder level.
- 7. Open build.gradle of Cordova Lib and add jcenter() to repositories as shown in the screen shot.

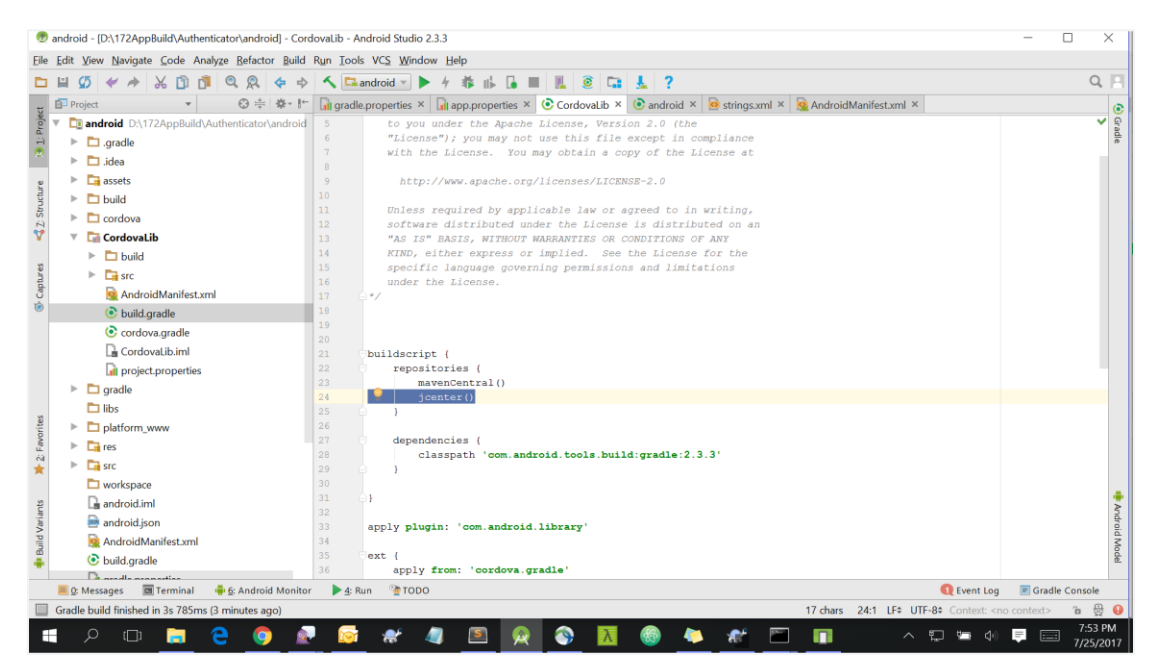

#### 8. Run following command

#### gradlew assembleRelease

Select C:\WINDOWS\system32\cmd.exe X \_ D:\mobile\_svn\android\authenticator≻<mark>gradle assembleRelease</mark> 'gradle' is not recognized as an internal or external command, operable program or batch file. D:\mobile\_svn\android\authenticator>gradlew assembleRelease NDK is missing a "platforms" directory.**ject** If you are using NDK, verify the ndk.dir is set to a valid NDK directory. It is currently set to D:\Softwares\AndroidSD K\sdk\sdk\ndk-bundle. If you are not using NDK, unset the NDK variable from ANDROID\_NDK\_HOME or local.properties to remove this warning. The Task.leftShift(Closure) method has been deprecated and is scheduled to be removed in Gradle 5.0. Please use Task.dol ast(Action) instead at build\_4dnboh5w6aqrrk32cadizoefs.run(D:\mobile\_svn\android\authenticator\build.gradle:137) at bulld\_4dnbonswbaqrrK32cadl2cets.run(U:\mobile\_svn\android\authenticator\bulld.gradle:13/) Observed package id 'add-ons;addon-google\_apis-google-19' in inconsistent location 'D:\Softwares\AndroidSDK\sdk\add-ons\addon-google\_apis-google-19-1' (Expected 'D:\Softwares\AndroidSDK\sdk\add\cons\addon-google\_apis-google-19') Already observed package id 'add-ons;addon-google\_apis-google-19' in 'D:\Softwares\AndroidSDK\sdk\sdk\add-ons\addon-googl e\_apis-google-19'. Skipping duplicate at 'D:\Softwares\AndroidSDK\sdk\sdk\add-ons\addon-google\_apis-google-19-1' NDK is missing a "platforms" directory.g dependencies ':\_debugApk' > :CordovaLib > Resolving dependencies ':CordovaLib: If you are using NDK, verify the ndk.dir is set to a valid NDK directory. It is currently set to D:\Softwares\AndroidSD <\sdk\sdk\ndk-bundle. If you are not using NDK, unset the NDK variable from ANDROID\_NDK\_HOME or local.properties to remove this warning. Incremental java compilation is an incubating feature. preBuild UF extractProguardFiles preReleaseBuild checkReleaseManifest

> After getting message "BUILD SUCCESSFUL" release apk is generated at path "OBDX\_Installer/installables/mobile/authenticator/android/build\outputs\apk\authenticator-release.apk".

| 🗸 🧿 authenticator | ^ | Name                      | Date modified     | Туре     | Size     |  |
|-------------------|---|---------------------------|-------------------|----------|----------|--|
| > 📙 .gradle       |   | authenticator-release.apk | 7/21/2017 3:53 PM | APK File | 1,103 KB |  |
| > 📜 .idea         |   |                           |                   |          |          |  |
| 🗸 🧿 assets        |   |                           |                   |          |          |  |
| > 🧿 www           |   |                           |                   |          |          |  |
| 🗸 📙 build         |   |                           |                   |          |          |  |
| android-profile   |   |                           |                   |          |          |  |
| > 📜 generated     |   |                           |                   |          |          |  |
| > 📜 intermediates |   |                           |                   |          |          |  |
| 🗸 📙 outputs       |   |                           |                   |          |          |  |
| 📜 apk             |   |                           |                   |          |          |  |
| 📒 logs            |   |                           |                   |          |          |  |
| > 📙 mapping       |   |                           |                   |          |          |  |

10. To generate release signed apk :

- i. On menu bar click on Build -> Generate Signed Apk
- ii. If you have an existing keystore.jks file then select choose Existing else click on Create New

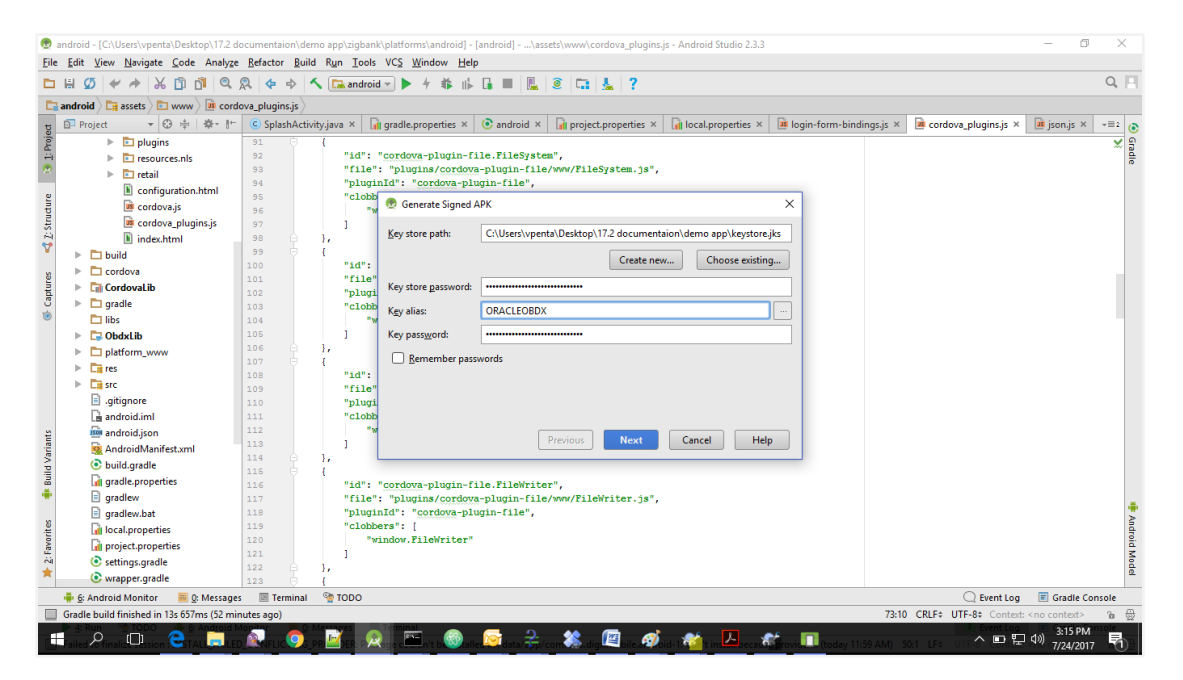

Select Build Type as Release, Signature Version as V2(Full APK Signature) and Change APK Destination folder if you want and click on Finish.

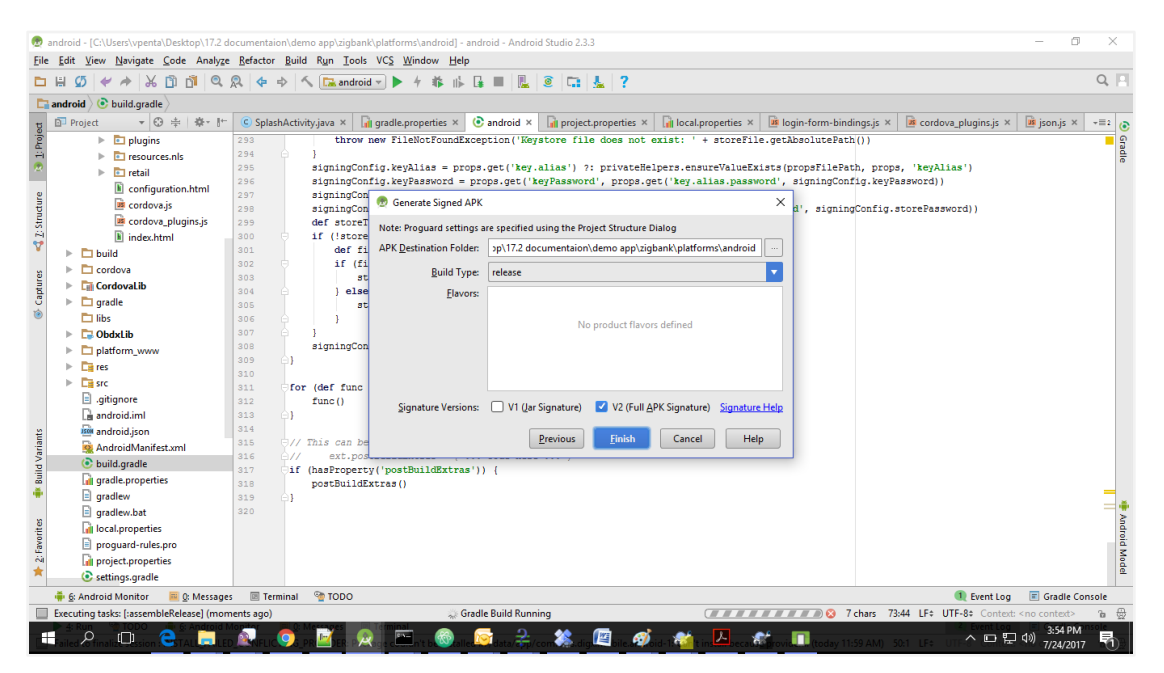

This will generate release-signed.apk in the Given APK Destination folder. Default APK Destination folder is OBDX\_Installer/installables/mobile/authenticator/android\platforms\android\ build\outputs\apk